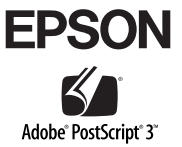

# PostScript プリンタ

セットアップガイド

プリンタのセットアップと日常使用において必要な基本情報を記載しています。 さらに詳細な情報はCD-ROMに収録されている「ユーザーズガイド」をご覧ください。 本書は、プリンタの近くに置いてご活用ください。

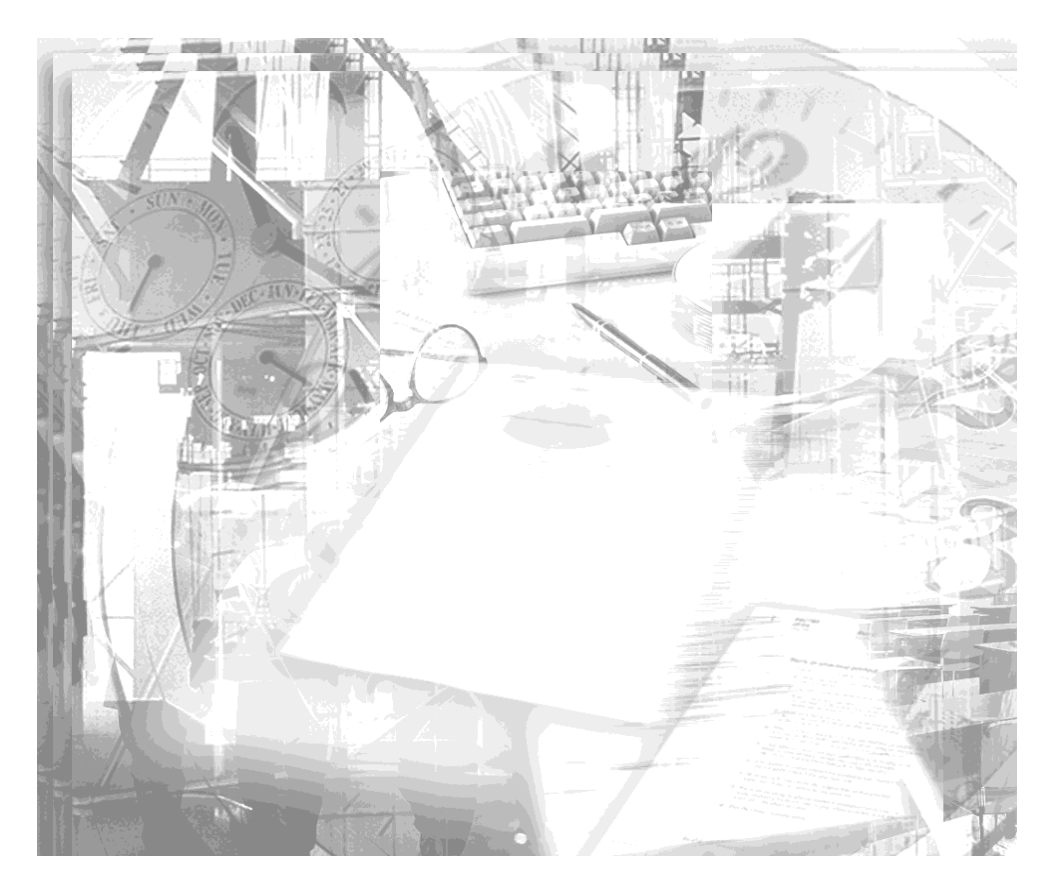

# 取扱説明書の種類と使い方

本製品には次の取扱説明書が付属しています。

#### スタートアップガイド

プリンタ本体の準備方法が記載されています。プリンタのセットアップ時にお読 みください。

また、本製品を安全にご使用いただくための注意事項や困ったときの対処方法、 サービス・サポートのご案内なども記載されています。

#### ユーザーズガイド (PDF)

PostScript プリンタとしてではなく、ESC/Page® プリンタとしてお使いになる 場合の仕様や機能、困ったときの対処方法など、ハードウェアおよびESC/Page プリンタとしての情報が記載されています。必要に応じてお読みください。 ユーザーズガイド (PDF) は、EPSON プリンタソフトウェア CD-ROM に収録さ れています。画面上で見るだけでなく、印刷してお読みいただくこともできます。 詳しくは以下をご覧ください。 27 スタートアップガイド 「電子マニュアルの見方」

#### PostScript® プリンタ セットアップガイド

PostScript プリンタとしてお使いになるためのセットアップ方法が記載されています。PostScript プリンタとしてお使いになる場合にお読みください。

#### PostScript<sup>®</sup> プリンタ ユーザーズガイド (PDF)

PostScript プリンタとしてお使いになる場合の使い方やプリンタドライバの機能、Macintosh やWindows、UNIXから印刷するための情報などが記載されています。必要に応じてお読みください。 PostScript® プリンタ ユーザーズガイド (PDF) は、PostScript3 Utility CD-ROM に収録されています。ご利用方法については以下のページをご覧ください。

#### CPS ユーティリティ取扱説明書(PDF)

オプションのEPSON カラーキャリブレータ PSCC を使用して生成したキャリブ レーションデータの転送とプリンタへの登録方法が記載されています。必要に応 じてお読みください。

## 本書中のマーク、画面、表記について

#### マークについて

本書中では、いくつかのマークを用いて重要な事項を記載しています。マークが付いている記述は、必ずお読みください。

それぞれのマークには次のような意味があります。

- 空告 この表示を無視して、誤った取り扱いをすると、人が死亡または重傷を負う可能
   性が想定される内容を示しています。
- ▲ **注意** この表示を無視して、誤った取り扱いをすると、人が傷害を負う可能性が想定される内容および物的損害のみの発生が想定される内容を示しています。

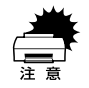

この表示を無視して、誤った取り扱いをすると、プリンタ本体が損傷する可能性 が想定される内容およびプリンタ本体、プリンタドライバやユーティリティが正 常に動作しないと想定される内容、必ずお守りいただきたいこと(操作)を示し ています。

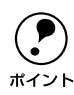

補足説明や知っておいていただきたいことを記載しています。

図連した内容の参照ページを示しています。参照先が「ユーザーズガイド (PDF)」 になっている場合の参照ページはユーザーズガイド (PDF)、「PS ユーザーズガ イド (PDF)」になっている場合は「PostScript® プリンタ ユーザーズガイド (PDF)」のページを示しています。本書では「PostScript® プリンタ ユーザーズ ガイド (PDF)」を「PS ユーザーズガイド (PDF)」として記載しています。

#### 画面について

本書に掲載する Windows の画面は、特に指定がない限り Windows 98 の画面を使用 しています。

#### Windows の表記について

Microsoft® Windows® 95 Operating System 日本語版 Microsoft® Windows® 98 Operating System 日本語版 Microsoft® Windows® Millennium Edition Operating System 日本語版 Microsoft® Windows® NT® Operating System Version 4.0 日本語版 Microsoft® Windows® 2000 Operating System 日本語版 Microsoft® Windows® XP Home Edition Operating System 日本語版 Microsoft® Windows® XP Professional Operating System 日本語版 Ameroration System 日本語版 Microsoft® Windows® XP Professional Operating System 日本語版 Microsoft® Windows® XP Professional Operating System 日本語版 本書では、上記各オペレーティングシステムをそれぞれ、Windows 95、Windows 98、 Windows Me、Windows NT4.0、Windows 2000、Windows XP と表記しています。 また、これらを総称する場合は「Windows」、複数のWindows を併記する場合は 「Windows 95/98」のようにWindows の表記を省略することがあります。

# もくじ

| 取扱説明書の種類と使い方      | . 1 |
|-------------------|-----|
| 本書中のマーク、画面、表記について | . 1 |
| もくじ               | 2   |

# はじめにお読みください

| PostScript プリンタとしての特長 | 5  |
|-----------------------|----|
| システム条件の確認             | .6 |
| Macintosh             | .6 |
| Windows               | 6  |
| <br>必要なメモリの目安         | .7 |

## セットアップ

| セットアップの流れ                      | 9  |
|--------------------------------|----|
| PS3 ステータスシートの印刷                | 10 |
| Macintosh 環境でのセットアップ           |    |
| プリンタソフトウェアのインストール              |    |
| プリンタドライバの選択                    |    |
| プリンタフォントのインストール                |    |
| スクリーンフォントのインストール               | 20 |
| Windows 環境でのセットアップ             |    |
| プリンタドライバのインストール                |    |
| スクリーンフォントのインストール               |    |
| プリンタのカラー管理                     | 42 |
| カラーキャリブレータを利用したキャリブレーションデータの作成 |    |
| CMYK カラーシミュレーション 印刷機能を使用する     |    |

#### 困ったときは

| エラーメッセージ                        |    |
|---------------------------------|----|
| 印刷実行時のトラブル                      | 46 |
| セレクタに使用するプリンタドライバまたはプリンタが表示されない | 46 |
| エラーが発生する                        | 46 |
| プリンタが動作しない / 印刷できない             | 46 |
| その他のトラブル                        | 48 |
| 画面と異なるフォント / 文字で印刷される           | 48 |
| プリンタフォントをインストールできない             | 48 |
| Adobe Type Connection が使用できない   | 49 |
| 白黒印刷できない                        | 49 |
| 正常に印刷できない (Windows 95/98 のみ)    | 49 |
| 正常に印刷できない(ネットワーク使用時)            | 49 |
| 正常に印刷できない(USB 接続時)              | 50 |

| 文字や画像がギザギザになる50       |
|-----------------------|
| PSプリンタドライバの制限事項について51 |

# 付録

| 「MvEPSON」への登録           | 53 |
|-------------------------|----|
| Macintosh 環境の登録方法       | 53 |
| Windows 環境の登録方法         | 54 |
| PS ユーザーズガイド (PDF) を見るには | 55 |
| Macintosh               | 55 |
| Windows                 | 56 |
| PS ユーザーズガイド (PDF) のもくじ  | 57 |

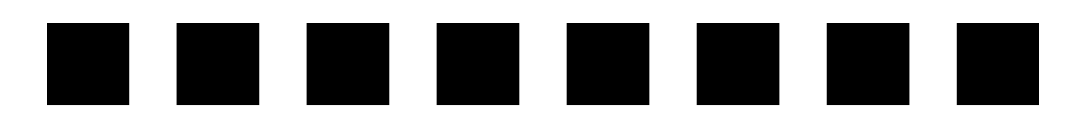

# はじめにお読みください

ここでは、本製品の特長とシステム条件について説明しています。

| ● PostScript プリンタとしての特長 | 5 |
|-------------------------|---|
| ● システム条件の確認             | 6 |

# PostScript プリンタとしての特長

#### ● Adobe® PostScript® 3<sup>™</sup> プリンタドライバを標準添付

Macintosh および Windows 95/98/Me/NT4.0/2000/XP 用の Adobe PostScript 3 プリンタドライバを標準添付しました。これにより、図、グラフィックス、画像などを含む複雑なドキュメントも、より高品質に、高速に印刷することができます。

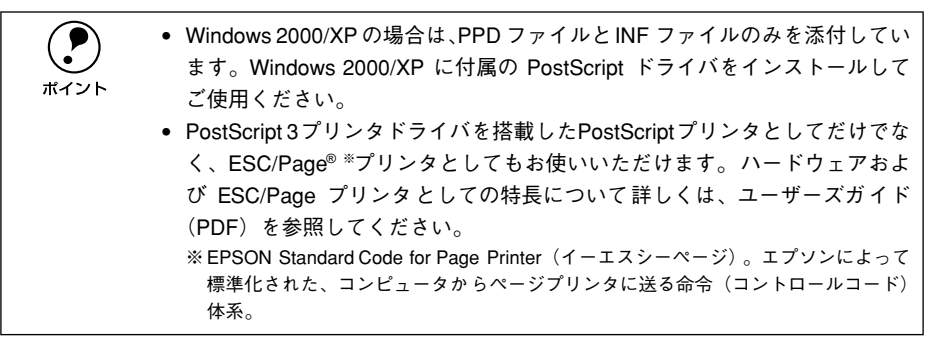

#### ●和文フォント2書体、欧文フォント136書体を標準搭載

和文フォント2書体(平成角ゴシックW5、平成明朝W3)、欧文フォント136書体を 標準搭載しています。また、CIDフォントにも対応しています。

#### ● CMYK カラーシミュレーション印刷機能を搭載

CMYK カラーの印刷データの印刷機色を簡単な操作でシミュレーションできるので、 最終印刷物に近い出力が可能になります(「DIC」、「SWOP」、「Euroscale」の印刷機色 に対応しています)。

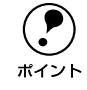

オプションの EPSON カラーキャリブレータ PSCC を使用すると、キャリブ レーションを行うことができます。

#### ●便利なユーティリティを標準添付

#### [Adobe Type Connection] (Macintosh 環境のみ)

フォントの置き換えが簡単にできるユーティリティです。使用方法について詳しくは 以下のページを参照してください。

△ PS ユーザーズガイド (PDF) [Adobe Type Connection]

#### [CPS ユーティリティ]

アプリケーションソフトを使用することなく PS ファイルを印刷したり、オプションの EPSON カラーキャリブレータ PSCC で作成したプロファイルをプリンタに登録、確 認することができるユーティリティです。

#### [Color Calibrator ユーティリティ]

オプションのEPSONカラーキャリブレータPSCCを使用して測色するためのユーティ リティです。

[CPS ユーティリティ]、[Color Calibrator ユーティリティ] について詳しくは PostScript3 Utility CD-ROM に収録されている取扱説明書をご覧ください。

#### はじめにお読みください - 5

# システム条件の確認

ご使用のハードウェアのシステムを確認してください。以下の条件に合わない場合、付属のプリンタドライバが使用できないことがあります(2002年10月現在)。

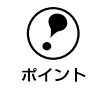

PostScript プリンタとしてお使いいただく場合、オプションの IEEE1394 対応 I/F カード(PRIF14)を使用した FireWire 接続はできません。

### Macintosh

| コンピュータ           | Power PC 搭載機種                                                                                    |
|------------------|--------------------------------------------------------------------------------------------------|
| 接続方法             | AppleTalk 接続 <sup>**</sup><br>下記オプションの I/F カードをプリンタに取り付けて接続します。<br>Ethernet I/F カード(型番:PRIFNW3S) |
| システム             | Mac OS8.6/9.X                                                                                    |
| 印刷時のメモリ空き(RAM)容量 | PowerPC系: 8MB 以上                                                                                 |
| ハードディスク空き容量      | 4MB 以上                                                                                           |

※ PostScript プリンタとしてお使いいただく場合、 USB 接続、FireWire 接続はできません。

MacOS X については、EPSON 販売(株)のホームページ [I Love EPSON] の「MacOS X 対応について」をご覧ください。ホームページのアドレスは以 下の通りです。 http://www.i-love-epson.co.jp

#### Windows

| OS     | Windows 95/98/Me                                                                                                    | Windows NT4.0/2000/XP |  |
|--------|----------------------------------------------------------------------------------------------------|-----------------------|--|
| CPU    | i386、i486®以上(推奨i486、Pentium®以上)                                                                                                    |                       |  |
| 接続方法   | USB 接続(Windows 95/NT4.0 を除く)<br>以下の条件をすべて満たしたコンピュータでのみ接続可能です。<br>コンピュータメーカーによりUSBポートの動作が保証されているコンピュータ<br>Windows 98/Me/2000/XP がブレインストールされているコンピュータまた<br>はWindows 98/Me/2000 がプレインストールされていて Windows 2000/XP<br>にアップグレードしたコンピュータ<br>パラレル接続<br>ブリンタとの接続に必要なパラレルインターフェイスケーブルはコンピュータに<br>よって異なります。以下の項目をご覧ください。 |                       |  |
|        | ▲ スタートアップガイド「コンピュータとの接続」                                                                                                    |                       |  |
|        | ネットワージ接続<br>下記オプションの I/F カードをプリンタに取り付けて接続します。<br>Ethernet I/F カード(型番: PRIFNW3S)                                                                                                    |                       |  |
| 主記憶メモリ | 8MB 以上(推奨16MB以上)                                                                                                    | 16MB 以上(推奨 32MB 以上)   |  |

#### はじめにお読みください -6

| ハードディスク空き容量 | 6MB 以上(推奨 8MB 以上) | 6MB以上     |
|-------------|-------------------|-----------|
| ディスプレイ      | VGA (640 × 48     | 30)以上の解像度 |

#### 必要なメモリの目安

画像の印刷には、多くのメモリを必要とします。実際の印刷で必要となるプリンタの メモリの容量は、印刷データやアプリケーションソフトにより異なりますが、下表を 参照して、メモリの増設をお勧めします。

メモリの増設方法については、以下のページを参照してください。

∠ スタートアップガイド「オプションの装着」

|                         | 必要増設メモリ  | 推奨増設メモリ |
|-------------------------|----------|---------|
| 片面(A4/Letter フルイメージデータ) | 64MB 以上  | 128MB以上 |
| 両面(A4/Letter フルイメージデータ) | 128MB 以上 | 256MB以上 |
| 片面(A3フルイメージデータ)         | 128MB 以上 | 256MB以上 |
| 両面(A3 フルイメージデータ)        | 256MB 以上 | 512MB以上 |

- ・ 上記の必要メモリを増設した場合でも、印刷データによっては印刷できない場合があります。この場合はさらにメモリの増設が必要です。DTP 出力などで複雑な印刷にご使用の場合は、プリンタに装着可能な最大容量まで増設することをお勧めします。また、オプションのハードディスクユニットに多くのプリンタフォントをインストールして使用する場合にもメモリの増設をお勧めします。
   ・メモリの増設以外にも、オプションのハードディスクユニットを増設することをお勧めします。ハードディスクユニットを増設すると、プリンタフォントをインストールして使用する場合にもメモリの増設をお勧めします。
  - とをお勧めします。ハードディスクエーッドを増設すると、フリンタフォントのインストール、プリンタ側での部単位印刷や受信バッファとして使用(コンピュータから送られてくる印刷データを一時的に蓄えるための領域が増えるので、印刷処理が速くなります)することができます。ハードディスクユニットの取り付け方法は、以下のページを参照してください。
    2 スタートアップガイド「オプションの装着」

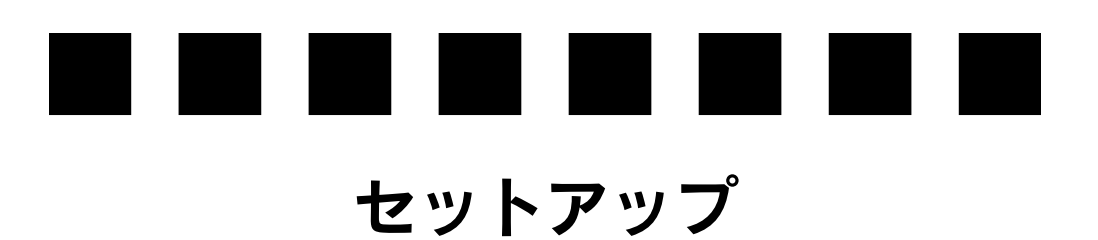

ここでは、PostScript プリンタとして使うためのセットアップの方法を説明しています。

| ● セットアップの流れ            | 9  |
|------------------------|----|
| ● PS3 ステータスシートの印刷      | 10 |
| ● Macintosh 環境でのセットアップ | 12 |
| ● Windows 環境でのセットアップ   | 22 |
| ● プリンタのカラー管理           | 42 |

# セットアップの流れ

以下の手順でセットアップを行います。

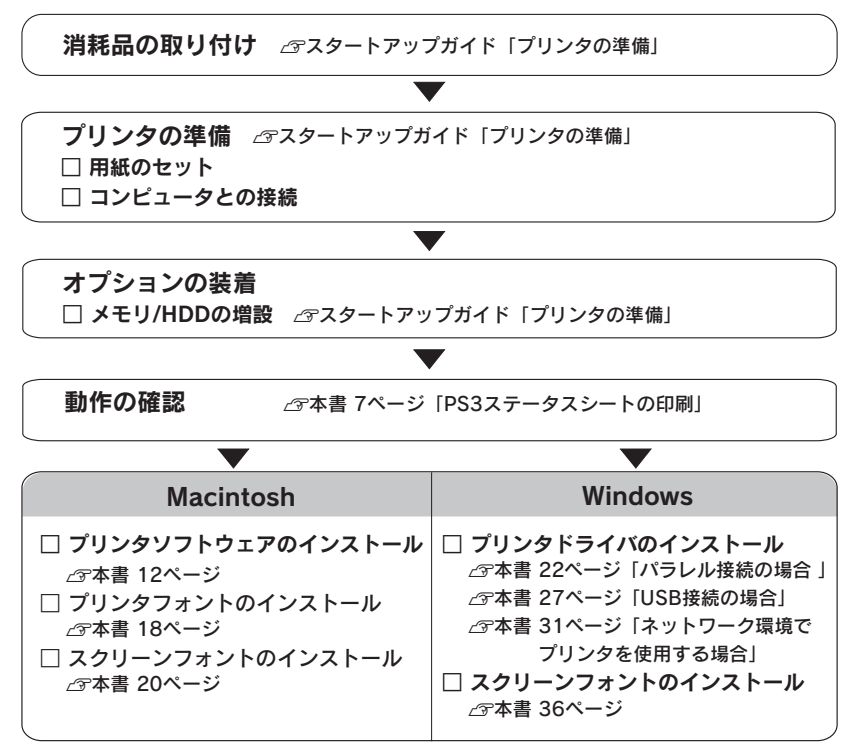

## PS3 ステータスシートの印刷

PS3 ステータスシートは、プリンタに標準搭載されているプリンタフォントなどを確認することができます。

プリンタの状態や設定値は、プリンタ本体の「ステータスシート」で確認する
 ことができます。ステータスシートの印刷方法は、以下を参照してください。
 パイント (アスタートアップガイド「動作の確認」)

PS3 ステータスシートの印刷手順について説明します。説明で使用している操作パネ ルは例です。お使いの機種により液晶ディスプレイの配置などが異なる場合がありま す。

- 1 用紙カセットに A4 サイズの用紙をセットします。 *L*3 スタートアップガイド「用紙のセット」
- プリンタの電源がオンになっていることを確認します。

▲ スタートアップガイド「電源のオン」

[▶/↓(3)] スイッチを2回押します。

液晶ディスプレイに [ステータスシート] と表示されます。 <例>

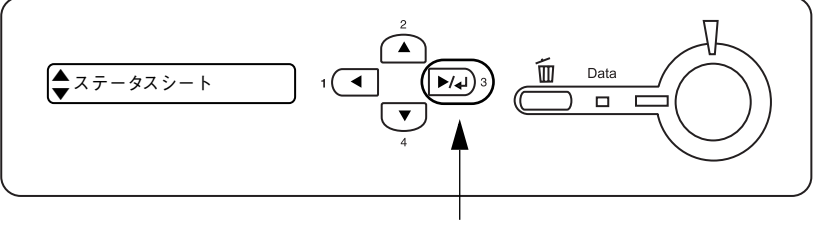

2回押します

④ [▲(2)] または [▼(4)] スイッチを押して [PS3 ステータスシート]を選択します。

液晶ディスプレイに[PS3 ステータスシート]と表示されます。

<例>

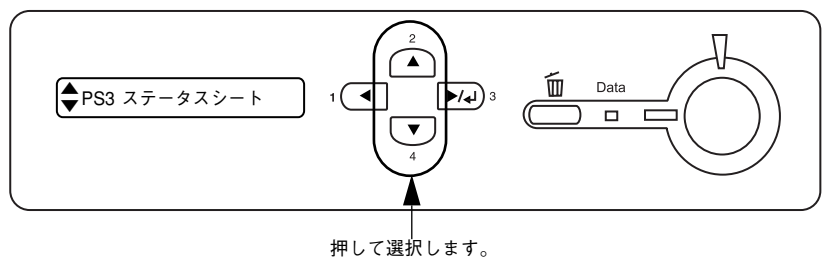

セットアップ – 10

[▶/↓(3)] スイッチを押し、PS3 ステータスシートを印刷します。

<例>

5

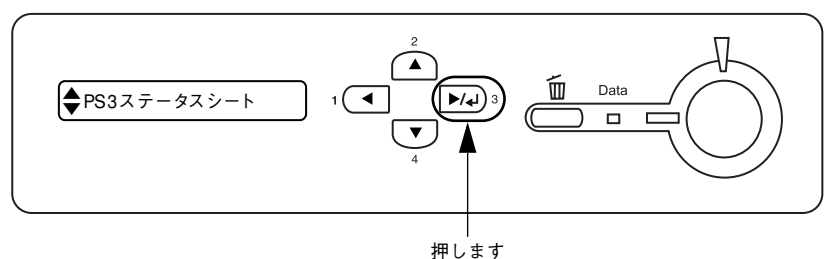

#### 6 ステータスシートの内容を確認します。

PS3 ステータスシートに表示されるメモリ、ROM、ハードディスク容量は、PS3 モー ドで使用できる容量です。プリンタ本体に装着している容量とは異なります。

Other

Oter printer ML: Redicriet

<PS3ステータスシート出力例>

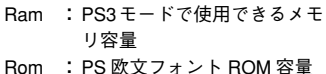

Rom2 : PS 和文フォント ROM 容量

Disk0 : プリンタフォントをインス の容量(最大1GB)

トールできるハードディスク

以上でPS3 ステータスシートの確認は終了です。

次にプリンタソフトウェアをインストールします。

 Macintosh をお使いの場合 ∽ 字本書 12 ページ 「Macintosh 環境でのセットアップ」 Windows をお使いの場合

✓ 不 本書 22 ページ [Windows 環境でのセットアップ]

調察

# Macintosh 環境でのセットアップ

## プリンタソフトウェアのインストール

| <ul> <li>         ・ 付属のプリンタソフトウェアは、日本語版 Mac OS で使用してください。海<br/>外版 Mac OS や海外版 Mac OS と Japanese Language Kit の組み合わせでは          ・ 10.000000000000000000000000000</li></ul> |
|----------------------------------------------------------------------------------------------------|
| <br>使用できません。                                                                                                    |
| <ul> <li>ワイルスナェックのソフトウェアかインストールされている場合は、ソフト</li> <li>ウェアを停止させてかとくシストールしてくざさい</li> </ul>                                                                                   |
| リエアを停止させてからインストールしてください。<br>- 「MyEDSON」登録のお願い                                                                                                    |
| •   MyEFSON」豆球のの腐い<br>な安祥に制具を上り曲滴にも使いいただくために 「MyEPSON」 へのユー                                                                                                    |
| ザー登録をお勧めします。「MyEPSON」に登録済みのお客様は、本製品を追                                                                                                    |
| 加登録してください。                                                                                                    |
| 「MyEPSON」への登録方法は、以下のページを参照してください。                                                                                                    |
| <i>上</i> ℱ 本書 53 ページ「「MyEPSON」への登録」                                                                                                    |

Macintosh を起動した後、PostScript3 Utility CD-ROM をセットします。

[Japanese] フォルダ内の [Adobe PS 8.7.2] フォルダをダブルクリックして開きます。

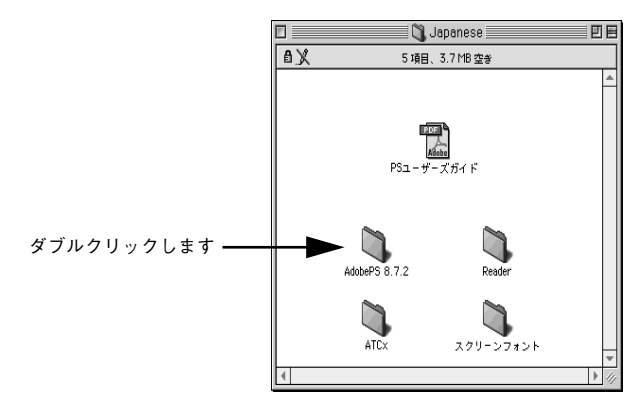

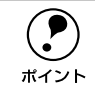

[Adobe PS 8.7.2] フォルダ内の「最初にお読みください」アイコンをダブルク リックして、内容をお読みください。プリンタドライバに関する注意事項、制 限事項などが記載されています。

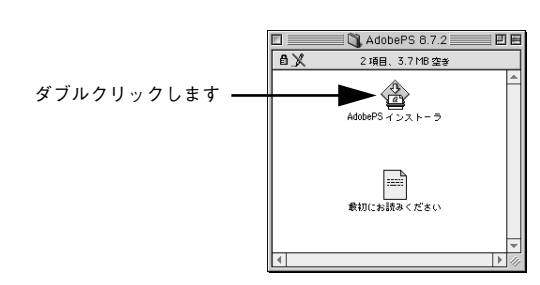

[AdobePS インストーラ] アイコンをダブルクリックします。

[続ける] ボタンをクリックします。

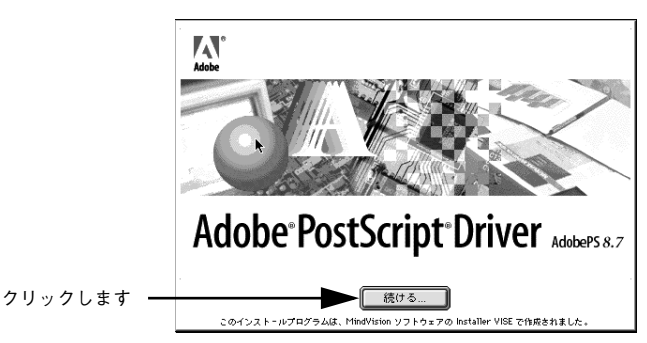

使用許諾誓約書が表示されます。内容を確認してから[同意]ボタンをクリックします。

| ライセンス                                                                                                    |             |
|----------------------------------------------------------------------------------------------------|-------------|
| Adobeソフトウエア使用許諾契約書                                                                                                    |             |
| 1.エブソンは、アドビ製PostScript(R)ソフトウェアを搭載したすべてのPostScriptブリンターとともにア<br>ドビ・ドライバソフトウェアを使用する非独占的使用権を、お客様に対し付らします。お客様は、本契約に基<br>づいて、本ソフトウェアに対するお客様のすべての権利と利益を第三者に対し譲渡することができます。ただ<br>し、お客様が本ソフトウェアのコピーのすべてを当該第三者に譲渡し、且つお客様が本契約のすべての条件を<br>順守することを同意することをその条件とします。 |             |
| 2. お客様は、本ソフトウェアを修正、リバースエンジニアリング、または逆アセンブルしないことに同意し<br>ます。お客様はアドビ製PostScriptソフトウェア搭載のブリンタを使用する場合以外に、本ソフトウェアを視<br>裂しないものとします。お客様は、ホンフトウェアの複製をで、本ソフトウェアの外側および内側に示され<br>ているものと同じ3回5所有権の公告を含むことに同意します。                                                      |             |
| 3.上述の場合を除き、本契約はホソフトウェアに関する知的所有権のいかなる権利も(使用許諾、所有権あるいはそれ以外のいずれによっても)お客様に付与するのではありません。                                                                                                    |             |
| 4. お客機は、米国もしくは米国以外の外国の政府からの遠正な許可無しに、本ソフトウェアを輸出もしくは<br>再輸出しないものとします。                                                                                                    |             |
| 5.本ソフトウェアおよびそのドキュメンテーション、並びにその双方の複製の所有権は、エフソンおよびそ                                                                                                    |             |
| (ブリント) (保存 不同意) 同意                                                                                                    | ┫━━ クリックします |

セットアップ – 13

⑦ プリンタドライバに関する最新情報が表示されます。内容を確認してから [続ける] ボタンをクリックします。

| お読みください                                                                         |             |
|---------------------------------------------------------------------------------|-------------|
| AdobePS 8.7.2に関する情報                                                             |             |
| このファイルは、Macintosh用Adobe PostScript プリンタドライバ (AdobePS) バージョン8.7.2のリリー<br>スノートです。 |             |
| この文書は次の項目について説明しています。                                                           |             |
| - 概要と新機能について                                                                    |             |
| - システム要件<br>- インストール手順                                                          |             |
| - その他の情報                                                                        |             |
| - ライゼンス契約<br>- パッケージの内容                                                         |             |
| 特定の機能またはこのドライバの使用方法についての詳細は、バルーンヘルプを参照してください。                                   |             |
| 概要と新概能について 4<br>                                                                |             |
| 「プリント」 保存 続ける                                                                   | ┫━━ クリックします |

[簡易インストール]が選択されていることを確認してから [インストール] ボタンを クリックします。

プリンタドライバとその関連ファイルのインストールが始まります。 [カスタムインストール]を選択すると、インストールするファイルを選択することが できます。

|          | AdobePS インストーラ 回目                                                                                           |                |
|----------|----------------------------------------------------------------------------------------------------|----------------|
| ①確認して ―― | 簡易インストール ▼ お読みください                                                                                          |                |
|          | インストールを実行するには"インストール"ボタンをクリックしてください。<br>・ AdobePS情報<br>・ AdobePS情報<br>・ デスクトップ・ブリンタ Utility<br>・ プリンタ記述ファイル |                |
|          | インストールの場所     フォルダ "AdobePS Components" がディスク "Hisintosh     H0 " Crtの定されます。     インストールの場所: Macintosh HD ▼  | ┣━━━━ ②クリックします |

[再起動]ボタンをクリックします。

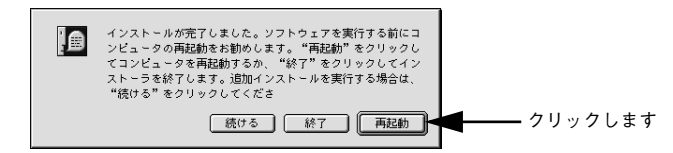

Macintosh が再起動し、インストールしたプリンタドライバが使用できるようになります。

次にプリンタドライバを選択します。次項へお進みください。 プリンタフォントをインストールするには 18 ページ、スクリーンフォントをインス トールするには 20 ページを参照してください。

セットアップ - 14

#### プリンタドライバの選択

プリンタドライバをインストールした後は、以下の手順でプリンタドライバを選択します。プリンタドライバを選択しないと、アプリケーションソフトから印刷できません。

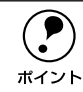

AppleTalk 接続するにはオプションの I/F カード(PRIFNW3S)が必要です。

プリンタの電源をオンにします。

プリンタとコンピュータの接続を確認してから、プリンタの電源をオンにします。

- Macintosh を起動した後、アップルメニューから [セレクタ] をクリックして開きます。
- ③ [AppleTalk]の[使用]が選択されているか確認して、[AdobePS] アイコンをク リックします。

[AppleTalk] の [使用] が選択されていないと AdobePS プリンタドライバは使用できません。

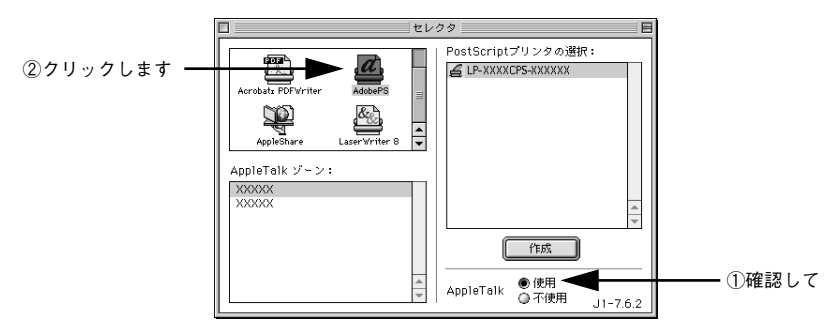

AppleTalk ゾーンと使用するプリンタを選択します。

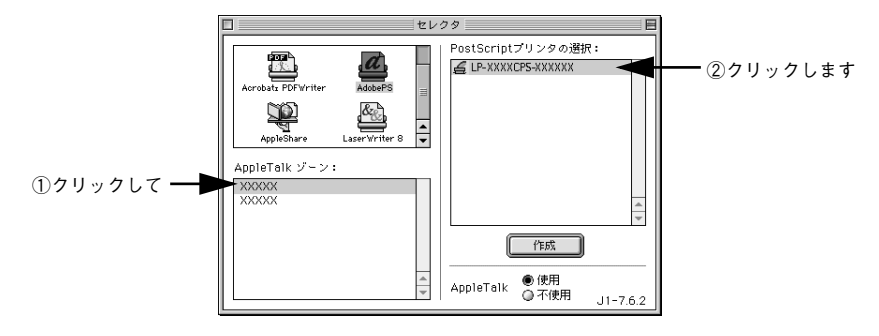

- [AppleTalk ゾーン]を設定していない場合は表示されません(ゾーンを選択 する必要はありません)。
  - プリンタ名の初期設定は「プリンタ名 ネットワーク I/FのMAC アドレスの下 6 桁」です。
  - 使用するプリンタが表示されない場合は、プリンタの電源がオンになっているか、使用するプリンタまたはコンピュータが AppleTalk ネットワークに確実に接続されているかを確認してください。
  - プリンタ名が変更されている場合があります。ネットワーク管理者にご確認 ください。

#### [作成] ボタンをクリックします。

ポイント

5

自動的にプリンタ記述(PPD)ファイル\*を選択します。 ※ 印刷できる用紙の種類やサイズなど、プリンタ機種固有の情報を含むファイル

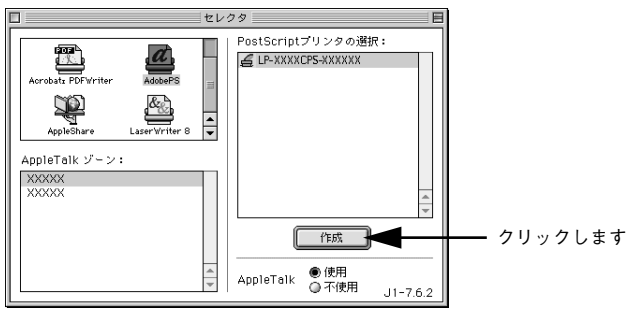

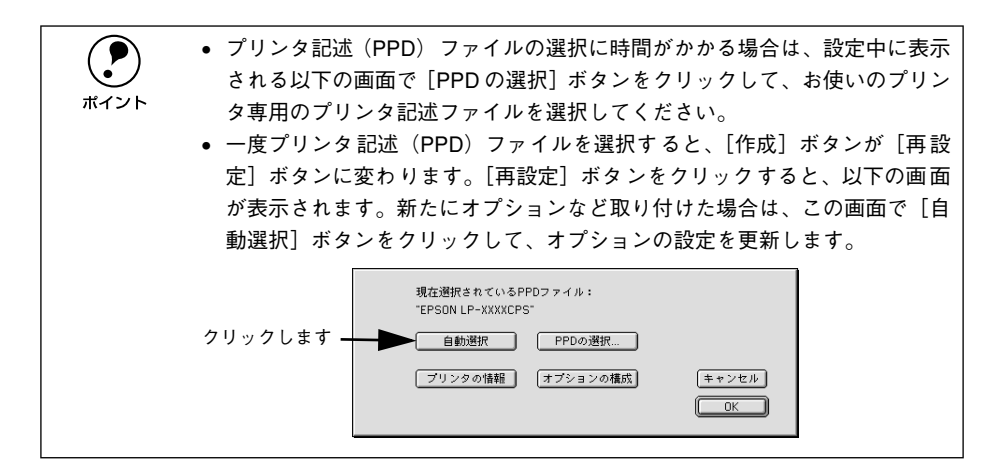

左上のクローズボックス(□)をクリックして、設定を終了します。

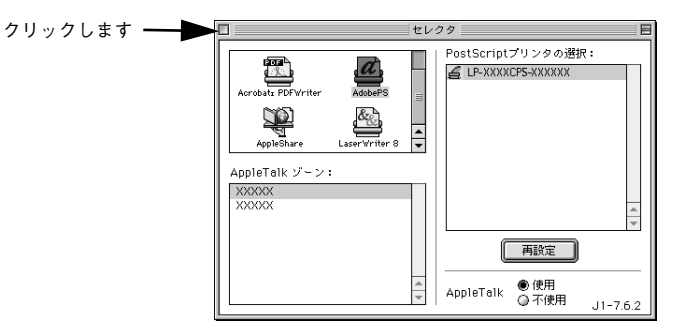

以上でプリンタドライバの選択は終了です。

6

次にプリンタへプリンタフォントをインストールします。次項へお進みください。

#### プリンタフォントのインストール

必要に応じて、市販のPostScript プリンタフォントをインストールします。以下の手順に従ってプリンタフォントをインストールしてください。

|           | <ul> <li>オプションのハードディスクユニットにプリンタフォントをインストール</li> </ul>         |
|-----------|---------------------------------------------------------------|
| $\bullet$ | できる領域は 1GB です。残りの領域は、部単位印刷に使用されます。                            |
| ポイント      | <ul> <li>プリンタのハードディスクにインストールした市販の和文 PostScript プリン</li> </ul> |
|           | タフォントは、一部のメーカーのフォントを除き、Windows からは印刷でき                        |
|           | ません。                                                          |

#### 1. ステータスシートを印刷します

プリンタフォントをインストールする前に、必ずプリンタ本体のステータスシートを 印刷してください。印刷したステータスシートは、プリンタ固有の ID が取得できない などの故障が発生した場合の大切な資料となりますので、必ず保管してください。 ステータスシートの印刷方法について詳しくは、以下のページを参照してください。 Δ スタートアップガイド「動作の確認」

#### 2. インターフェイスのモードを [PS3] に設定します

プリンタフォントをインストールする場合、以下の手順に従ってインターフェイスの モードを [PS3] に設定してください。モードはインターフェイスごとに設定する必 要がありますので、お使いのインターフェイスとモードを確認してください。

#### 1 以下のいずれかのスイッチを押して、設定モードに入ります。

液晶ディスプレイに [プリンタジョウホウメニュー] と表示されます。 <例>

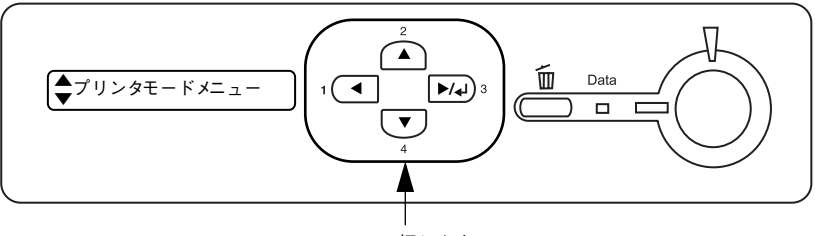

押します

2 [▲(2)]または [▼(4)] スイッチを押して、[プリンタモードメニュー]を選択し、 [▶/↓(3)] スイッチを押します。

<例>

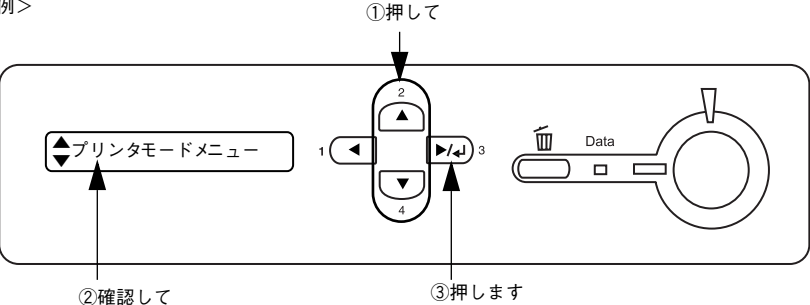

- ③ [▲(2)]または [▼(4)] スイッチを押して、プリンタが接続されているインターフェ イスを選択し、[▶/↓(3)] スイッチを押します。
- ④ [▲(2)]または [▼(4)] スイッチを押して、[PS3]を選択し、[▶/↓(3)] スイッチを押します。

#### 3. プリンタフォントをインストールします

プリンタフォントのインストール方法について詳しくは、プリンタフォントに添付の 取扱説明書を参照してください。

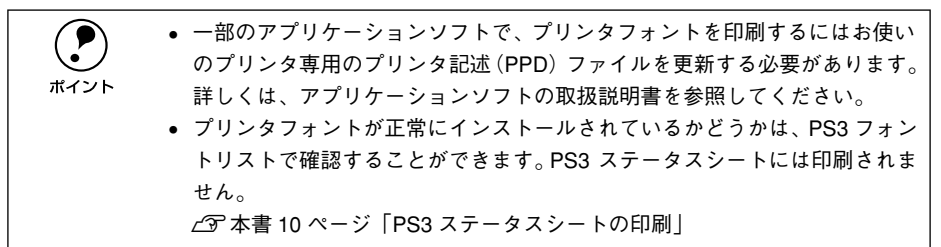

以上でプリンタフォントのインストールは終了です。 次にスクリーンフォントをインストールします。次ページへお進みください。

#### スクリーンフォントのインストール

プリンタに搭載しているフォントおよびハードディスクにインストールしたフォント を画面に表示するには、フォントを表示するためのスクリーンフォントを Mactintosh にインストールする必要があります。

ここでは、プリンタに標準で搭載しているフォント用のスクリーンフォントをインス トールする手順について説明します。

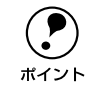

市販のプリンタフォント用のスクリーンフォントについては、プリンタフォン トに添付の取扱説明書を参照してください。

Macintosh を起動した後、PostScript3 Utility CD-ROM をセットします。

#### フォントの入っているフォルダをダブルクリックして開きます。

- 和文フォントは、[Japanese] フォルダ内の [スクリーンフォント] フォルダに入っています。
- 欧文フォントは、[PostScript 3 Fonts] フォルダ内の [Mac Type 1] / [Mac TrueType] フォルダに入っています。

<和文フォント>

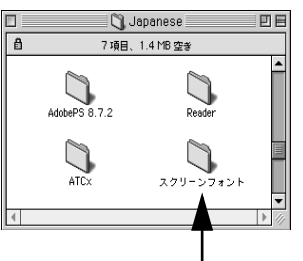

ダブルクリックします

<欧文フォント>

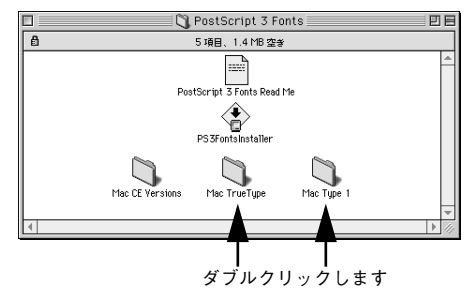

 
 ・ 欧文フォントをインストールする際、「PS3FontsInstaller」を使用することも できますが、お使いになる必要なフォントだけをドラッグ&ドロップでイン ストールすることをお勧めします。

• プリンタは標準で和文2書体、欧文136書体を搭載しています。

お使いになるスクリーンフォントを Macintosh の [システム] フォルダ内の [フォント] フォルダにドラッグ&ドロップします。 スクリーンフォントがインストールされます。

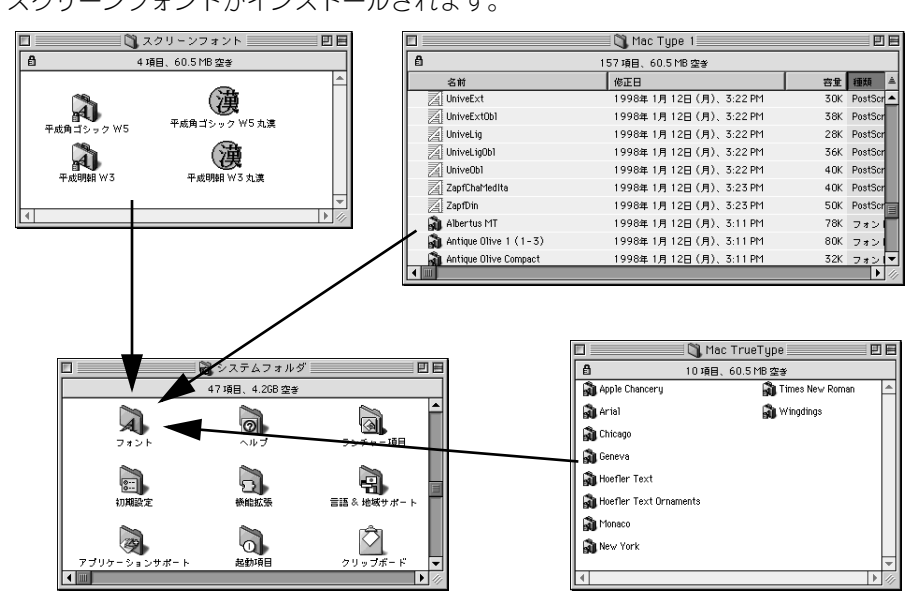

以上で Macintosh 環境のセットアップはすべて終了です。

3

## Windows 環境でのセットアップ

#### プリンタドライバのインストール

プリンタドライバをインストールします。インストール方法は接続方法によって異なります。

▲ 本ページ下「パラレル接続の場合」

∠3 本書 27 ページ「USB 接続の場合」

▲ 本書 31 ページ「ネットワーク環境でプリンタを使用する場合」

 「MyEPSON」登録のお願い お客様に製品をより快適にお使いいただくために、「MyEPSON」へのユーザー 登録をお勧めします。「MyEPSON」に登録済みのお客様は、本製品を追加登録 してください。
 「MyEPSON」への登録方法は、以下のページを参照してください。
 (プ本書 53 ページ「「MyEPSON」への登録」

#### パラレル接続の場合

プリンタドライバをインストールします。

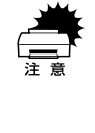

プリンタをパラレルポートに接続してお使いになる場合、EPSONプリンタウィ ンドウ!3 は使用できません。お使いの機種のプリンタドライバで印刷中に、 同じポートに設定されている EPSON プリンタウィンドウ!3を起動すると、 システムがハングアップするなどシステムに重大な障害が発生する可能性があ ります。

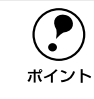

Windows NT4.0/2000/XP をお使いの場合は、Administrators 権限でログオンしている必要があります。

# [スタート] ボタンをクリックし、[設定] にカーソルを合わせ、[プリンタ] をクリックします。

Windows XP をお使いの場合は、[スタート] ボタンをクリックし、[コントロールパ ネル] をクリックします。[コントロールパネル] 画面で [プリンタとその他のハード ウェア] をクリックします。

2 [プリンタの追加] アイコンをダブルクリックし、プリンタの追加ウィザードを開始します。

Windows XP をお使いの場合は [プリンタを追加する] をクリックします。

③ [次へ]ボタンをクリックします。

セットアップ - 22

[ローカルプリンタ]を選択して、[次へ] ボタンをクリックします。

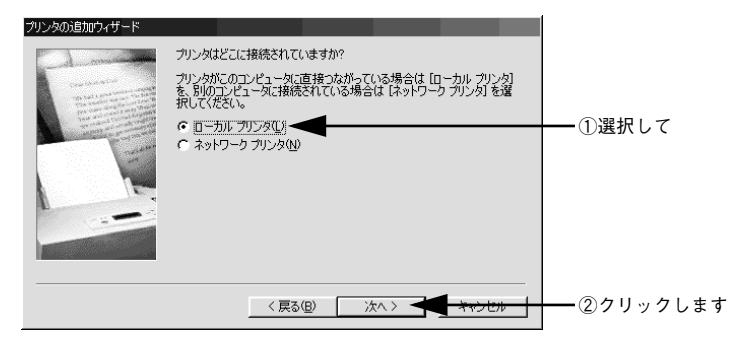

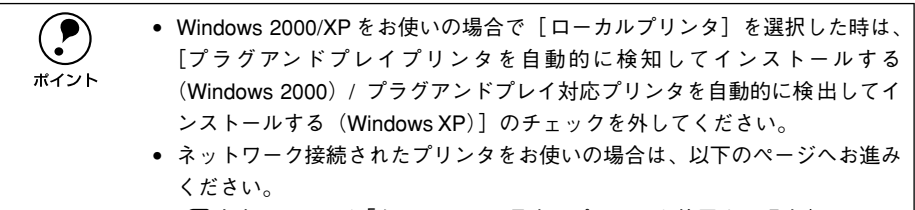

∠⑦本書 31ページ「ネットワーク環境でプリンタを使用する場合」

#### [ディスク使用] ボタンをクリックします。

5

同梱の PostScript3 Utility CD-ROM からプリンタドライバをインストールします。

| プリンタの追加ウィザード                                            |                                                                                                    |           |
|---------------------------------------------------------|----------------------------------------------------------------------------------------------------|-----------|
| プリンタの製造元とモデルを<br>は、「ディスク使用」をクリック<br>参照して互換性のあるプリン       | 輩択してください。 プリンタにインストール ディスクが付いている場合<br>してください。 プリンタが一覧にない場合は、プリンタのマニュアルを<br>ッタを灌択してください。                                                                                                    |           |
| 製造元(M):<br>Apple APTI<br>AST<br>ATT<br>Brother<br>Built | プリンタ (P):<br>AGFA-AccuSet 1000<br>AGFA-AccuSet 10005F v2013.108<br>AGFA-AccuSet 10005F v52.3<br>AGFA-AccuSet 15005<br>AGFA-AccuSet 15005<br>AGFA-AccuSet 8005F v2013.108<br>AGFA-AccuSet 8005F v2013.108 |           |
|                                                         | 「100」「100001 10000」 100001000<br>ディスク使用(出)<br>(原る(出) 次へ> キャンセル                                                                                                    | ━ クリックします |

6 PostScript3 Utility CD-ROM をコンピュータにセットします。

セットしたドライブ名とディレクトリ名を半角文字で入力し、[OK] ボタンをクリックします。

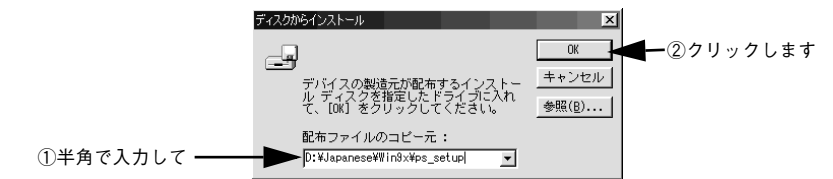

< D ドライブにセットした場合の入力例>

| Windows 95/98/Me  | Windows NT4.0      | Windows 2000/XP        |
|-------------------|--------------------|------------------------|
| D:¥Japanese¥Win9x | D:¥Japanese¥WINNT4 | D:¥Japanese¥win2000-xp |
| ¥ps_setup         | ¥ps_setup          | ¥ps_setup              |

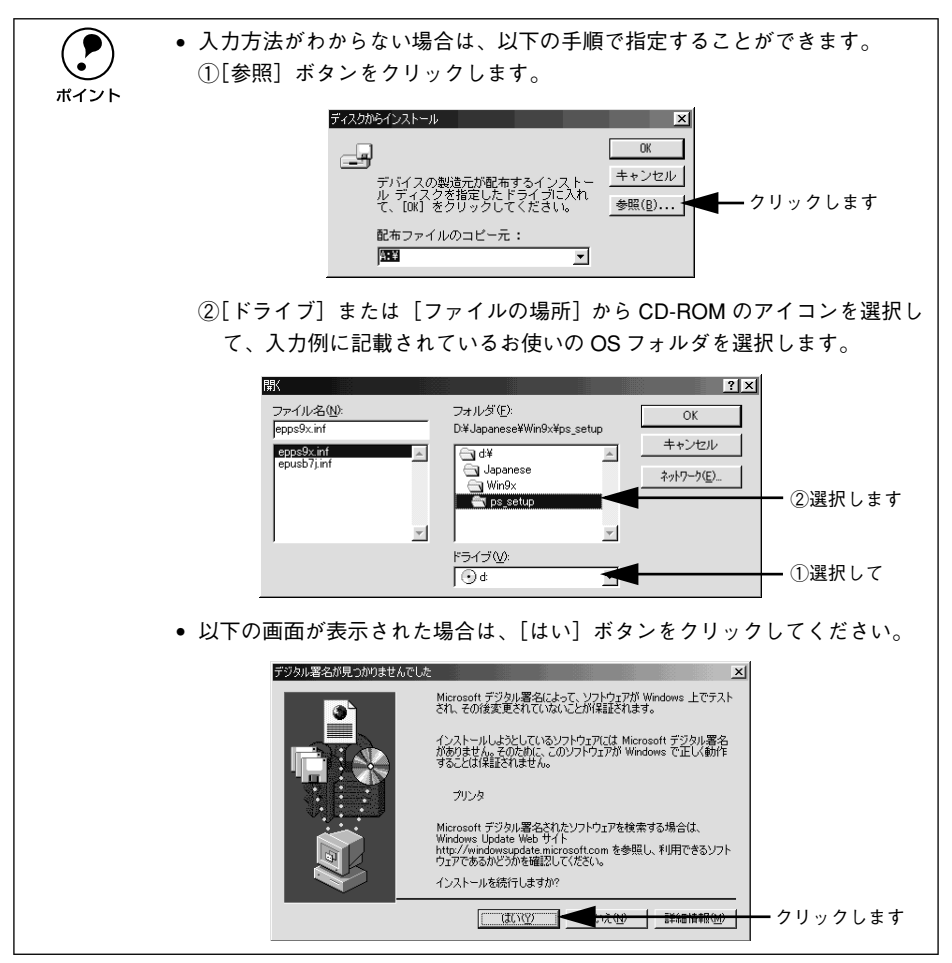

セットアップ - 24

お使いの機種を選択して、「次へ」ボタンをクリックします。

| プリンタの3自加ウィザード<br>プリンタの駆逐市ごモデルを選択して代表(い。プリングにインストールディスクが付いている場合<br>は、ディング作用をクリングしてくたさい、プリングにインストールディスクが付いている場合<br>参照してたたい、プリングの一覧にない場合は、プリングのマニュアルを<br>参照して互換性のあるプリンダを選択してくたさい、 |          |
|----------------------------------------------------------------------------------------------------|----------|
| プリンタ (P):<br>EPSON LP-XXXXCPS                                                                                                    | ①選択して    |
|                                                                                                    |          |
| < 戻る(B) 次へ > <                                                                                                    | ②クリックします |

⑦ プリンタを接続したポートを選択して、「次へ」ボタンをクリックします。

| プリンタで使用するポートを選んで、Dたへ]をクリックしてください。<br>利用できるポート(A):<br>COM1: 通信ポート<br>FILE: ディスクにファイルを作成<br>■2011: フリングポート<br>ポートの設定(©)_ | ┣━━ ①選択して   |
|----------------------------------------------------------------------------------------------------|-------------|
| <br>〈戻ふ⑮〉 次へ〉 <b>へ</b> F <del>い〉セルー</del>                                                                              | ───②クリックします |

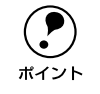

[ポートの設定] ボタンをクリックすると、[ポートの設定] ダイアログが表示 されます。通常はポートの設定をする必要はありません。 プリンタ名を確認し、通常のプリンタとして使うか設定してから [次へ] ボタンをク リックします。

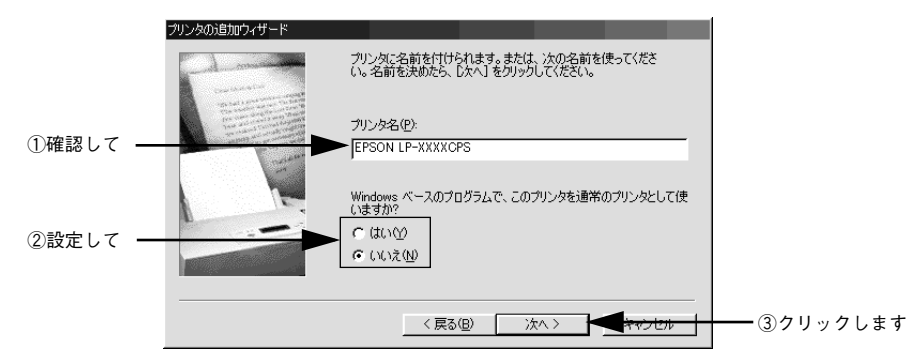

印字テストを行うかを設定して、[完了] ボタンをクリックします。

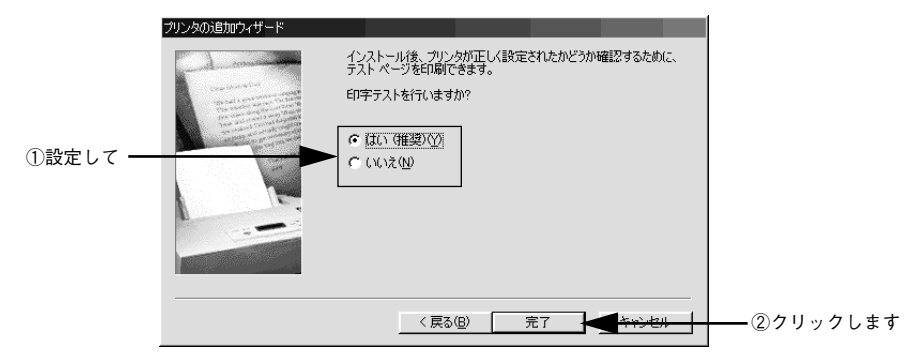

以上でプリンタドライバのインストールは終了です。

次にスクリーンフォントをインストールします。 *L* 本書 36 ページ「スクリーンフォントのインストール」

M

#### USB 接続の場合

プリンタドライバをインストールします。

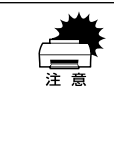

プリンタを USB ポートに接続してお使いになる場合、EPSON プリンタウィン ドウ!3は使用できません。お使いの機種のプリンタドライバで印刷中に、同 じポートに設定されている EPSON プリンタウィンドウ!3を起動すると、シ ステムがハングアップするなどシステムに重大な障害が発生する可能性があり ます。

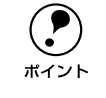

Windows 2000/XP をお使いの場合は、Administrators 権限でログオンしている 必要があります。

- コンピュータの電源をオンにし、Windows を起動します。
- PostScript3 Utility CD-ROM をコンピュータにセットします。
- ⑦ プリンタとコンピュータを USB インターフェイスケーブルで接続します。
- ⑦ プリンタの電源をオンにします。
- 5 USB デバイスドライバを以下の手順でインストールします。

WindowsXPは、自動的にインストールされるのでこの手順は必要ありません。プリン タドライバのインストール手順 ③ に進みます。

#### Windows 98/2000 の場合

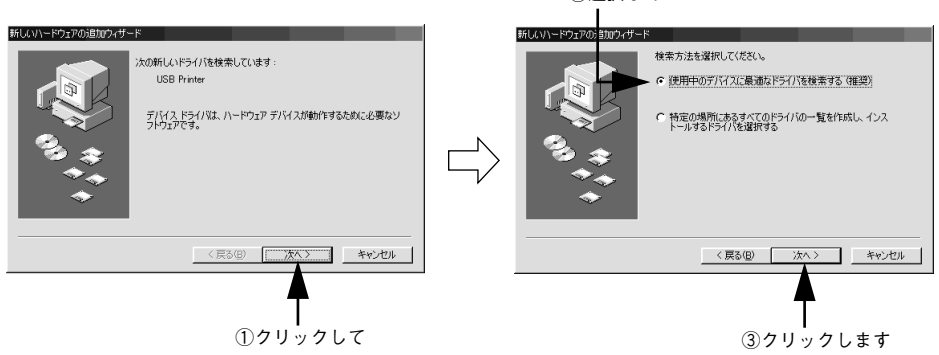

②選択して

#### Windows ME の場合

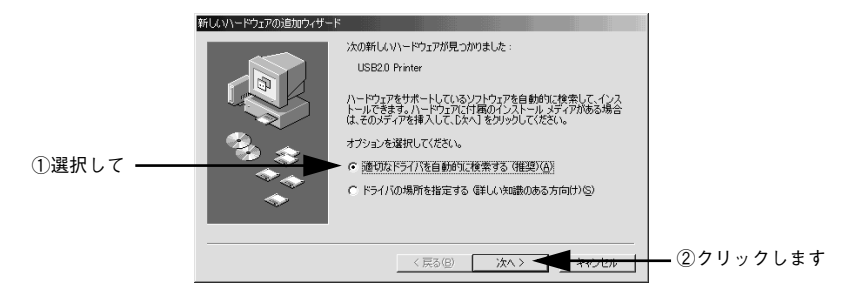

Windwos ME は、ファイルを自動的に検索してインストールします。 手順 <sub>8</sub> に進んで ください。

# 6 セットしたドライブ名とディレクトリ名を半角文字で入力し、[OK] ボタンをクリックします。

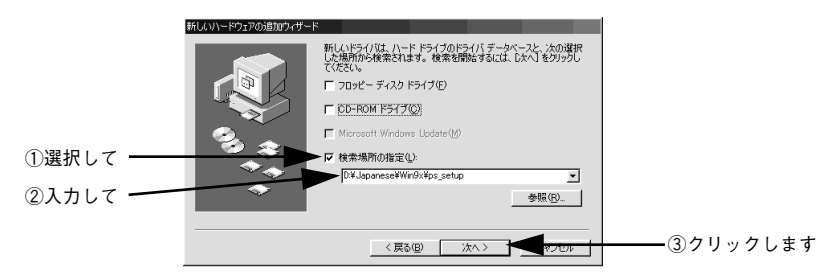

< D ドライブにセットした場合の入力例>

| Windows 98/Me              | Windows 2000/XP                 |
|----------------------------|---------------------------------|
| D:¥Japanese¥Win9x¥ps_setup | D:¥Japanese¥win2000-xp¥ps_setup |

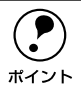

入力方法がわからない場合は、以下の手順で指定することができます。
 ① [参照] ボタンをクリックします。

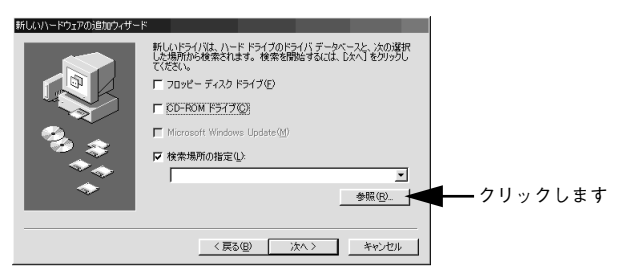

 ② CD-ROMのアイコンを選択して、入力例に記載されているお使いの OS フォルダを選択します。

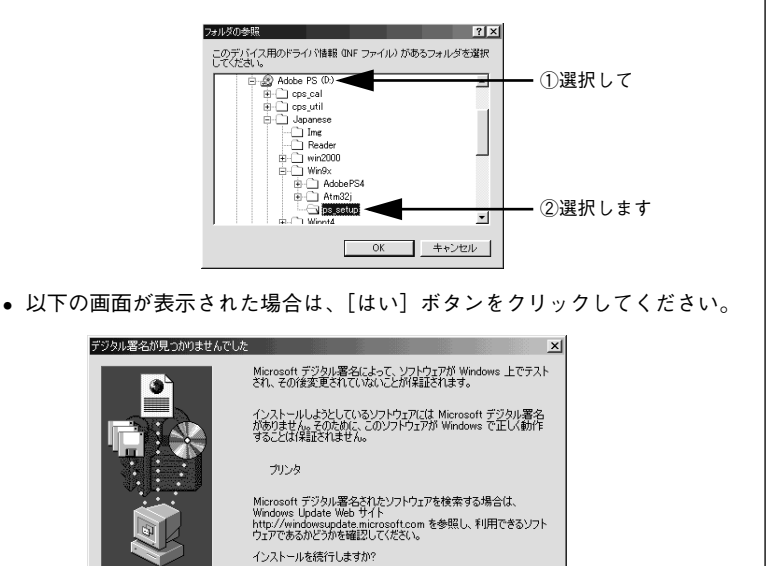

- クリックします

[次へ] ボタンをクリックします。

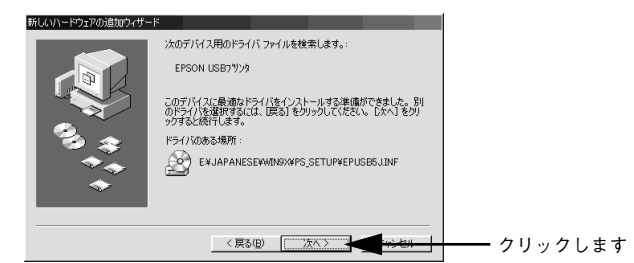

#### 🔋 [完了]ボタンをクリックします。

| 新LANN-ドウェアの語加ウィザー | EPSON USB79ソカ<br>その<br>新しいハードウェア デバイスに必要なソフトウェアがインストールされまし<br>た。 |           |
|-------------------|------------------------------------------------------------------|-----------|
| **                | < 戻る(出) [ <b>二 荒7 二 ] マッヒゅ</b>                                   | ―― クリックしま |

以上で USB デバイスドライバのインストールは終了です。引き続き、プリンタドライバをインストールします。

#### ⑤ 表示される画面の指示に従って、プリンタドライバをインストールします。

プリンタドライバを選択する手順は、 5 以降の手順と同じです。お使いのプリンタを 選択してプリンタドライバをインストールしてください。

以上でプリンタドライバのインストールは終了です。

次にスクリーンフォントをインストールします。 *L*37 本書 36 ページ「スクリーンフォントのインストール」

#### ネットワーク環境でプリンタを使用する場合

ネットワークプリンタに接続する方法は、お使いの環境によって異なります。以下の ページを参照してネットワークプリンタに接続してください。 ∠3 本ページ下「Windows 95/98/Me/NT 4.0 の場合」 ∠3 本書 34 ページ「Windows 2000/XP の場合」

|           | <ul> <li>ネットワーク環境でプリンタを使用する場合は、あらかじめプリンタをネッ</li> </ul> |
|-----------|--------------------------------------------------------|
| $\bullet$ | トワーク境境で認識できるようにセットアッフする必要があります。オフ                      |
| ポイント      | ションの I/F カード (PRIFNW3S)に添付の取扱説明書を参照してネットワー             |
|           | クの設定をしてください。                                           |
|           | • ここでは、一般的な(Microsoft ワークグループ)設定方法について説明しま             |
|           | す。お使いのネットワーク環境によっては以下の手順で接続できない場合も                     |
|           | あります。その場合は、ネットワーク管理者にご相談ください。                          |
|           | ● オプションの I/F カード(PRIFNW3S)に添付のユーティリティを使用する│            |
|           | と、TCP/IP を使用した直接印刷(Windows 95/98/Me)または LPR 印刷         |
|           | (Windows NT4.0/2000/XP)などができます。 詳しくは I/F カードに添付の取      |
|           | 扱説明書を参照してください。                                         |
|           | • Netware 環境でお使いの場合、バナーページ印刷機能は使用できません。                |
|           | • 本プリンタドライバでは、EpsonNet DirectPrintのジョブ管理機能、ジョブ         |
|           | キャンセル機能、印刷完了通知機能は使用できません。EpsonNet                      |
|           | DirectPrint での印刷で問題のある場合は、OS 標準のネットワーク機能をお             |

#### Windows 95/98/Me/NT4.0 の場合

使いください。

ここでは Windows 98 の画面を例に、ネットワークプリンタに接続する手順を説明しています。

- 本書 22 ページの手順 1~3 まで進みます。
- 👰 [ネットワークプリンタ]を選択して、[次へ]ボタンをクリックします。

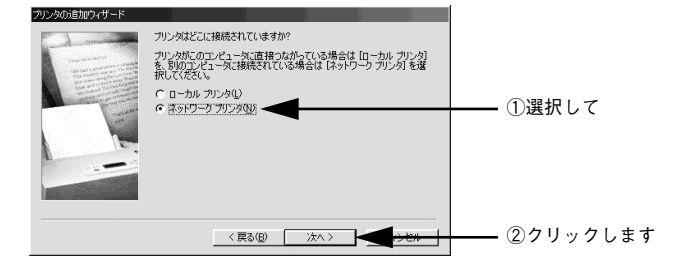

#### [参照] ボタンをクリックします。

3

[¥¥ プリントサーバ名 ¥ 共有プリンタ名]を入力して[次へ] ボタンをクリックして も ⑤ に進むことができます。

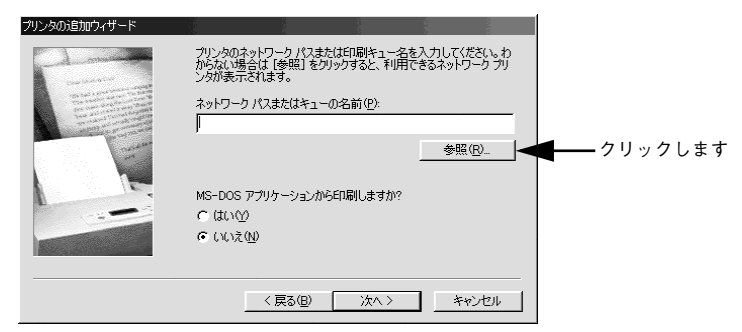

- プリンタが接続されているコンピュータ、またはサーバをダブルクリックし、お使い になるネットワークプリンタ名をクリックして[OK] ボタンをクリックします。
  - 画面は、[EPSON]ネットワークグループのプリンタ名[LP-XXXXCPS]の場合です。

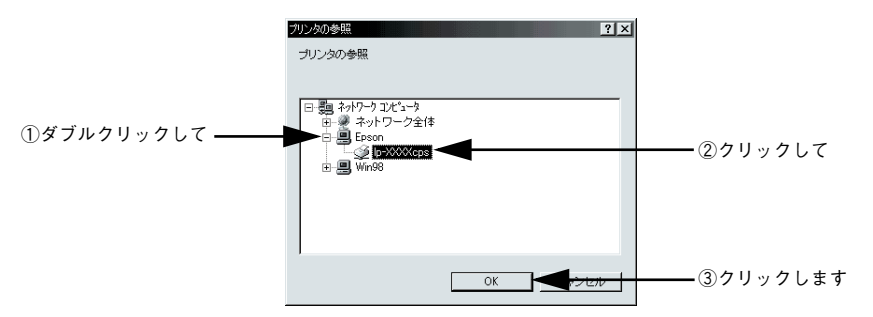

 EpsonNet DirectPrintをインストールしている場合は、[Epson\_lpr]内のネットワー クプリンタを選択します。

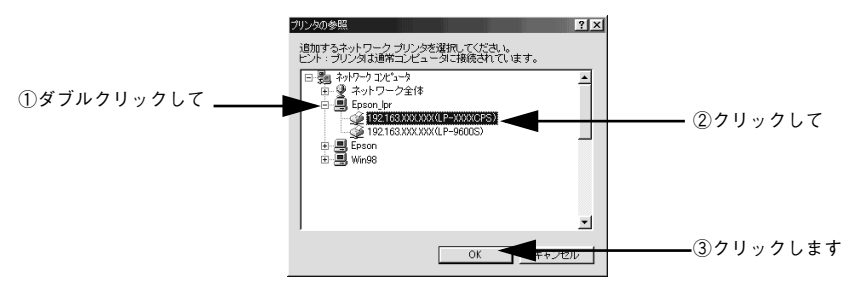

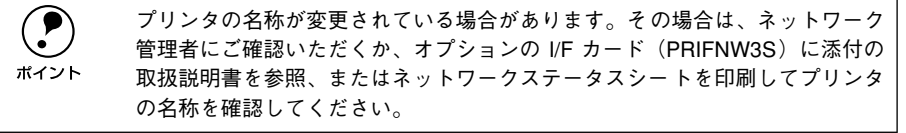

セットアップ - 32

[次へ] ボタンをクリックします。

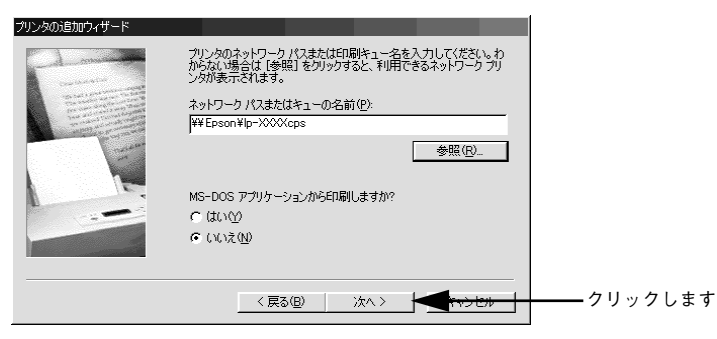

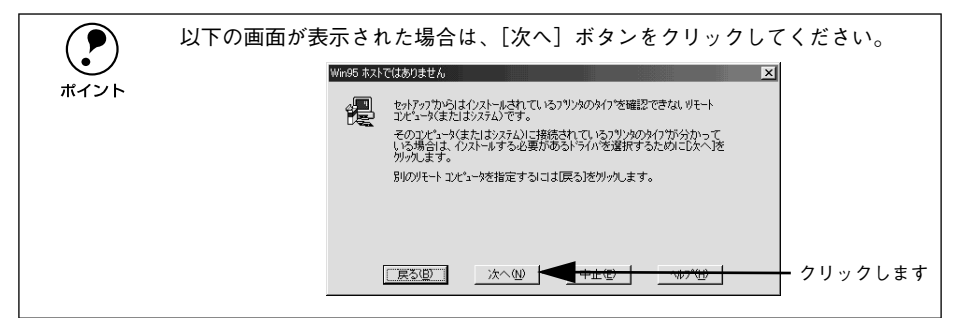

#### この後は、本書 23 ページの手順 💿 に従ってセットアップしてください。

ただし、ネットワーク接続のため、手順 🥑 の画面は表示されません。

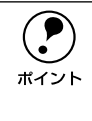

6

接続したコンピュータ(サーバ)にプリンタドライバがインストールされてい ると、自動的にプリンタドライバがインストールされるため、22 ページの手順 ⑤ の画面は表示されません。この後は、画面の指示に従ってセットアップして ください。

次にスクリーンフォントをインストールします。 *L* 本書 36 ページ「スクリーンフォントのインストール」

#### Windows 2000/XPの場合

ここでは Windows 2000 のネットワークプリンタに接続する手順を説明します。

Windows 2000 環境で大容量のジョブを印刷すると、印刷データが Windows 2000 のスプーラから正しく送り出されないことがあります。このような場合は、プリンタプロパティの[詳細設定]で[プリンタに直接印刷データを送る]を選択してください。

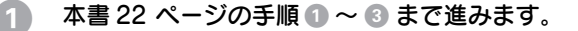

#### 🤰 [ローカルプリンタ]を選択して、[次へ] ボタンをクリックします。

[プラグアンドプレイプリンタを自動的に検出してインストールする]のチェックを外します。

| <ul> <li>□ → 力ルまたはネットワーク ブリンタ<br/>フリンダはどのよりにコレビューダに接続していますか?</li> <li>ブリンダはどのよりにコレビューダに接続されている場合は 「ローカル ブリンダ」を、別りのコンピュータまたは直接ネットワープに接続されている場合は 「ネットワーク ブリンダ」を切りかしてください。</li> <li>○ 回ーカル ブリンダ以下<br/>□ 「 ブラグ アンド ブレイ ブリンダを自動が知て検出してインストールする(Δ)<br/>ネットワーク ブリンダ(Σ)</li> </ul> |
|----------------------------------------------------------------------------------------------------|
| カリンタが直接とのコンピュータに接続されている場合は「ローカル・オリンタ」を、別のコンピュータまたは直接ネットコークに接続されている場合は「ネットワーク カリンタ」をのリックしてください。<br>で ローカル・プリンタ(ル)<br>「 フラグ アンド プレイ プリンタを自動がな2検出してインストールする(Δ)<br>ネットワーク プリンタ(E)                                                                                              |
|                                                                                                    |
| 〈戻る(8) 〉次へ(10) 〉 キャンセル                                                                                                    |
|                                                                                                    |

3 [新しいポートの作成]を選択して [Standard TCP/IP Port]を選択し、[次へ] ボタン をクリックします。

|        | カリンタの活動ウルザード<br><b>フリンタ ボートの選択</b><br>コンピュータはボートを通してカリンタと通信しています。 |
|--------|-------------------------------------------------------------------|
| ①選択して一 | 使用するプリンタホートを選択して伏さい。ホートが一覧にない場合、新しいホートを追加して伏さい。                   |
|        |                                                                   |

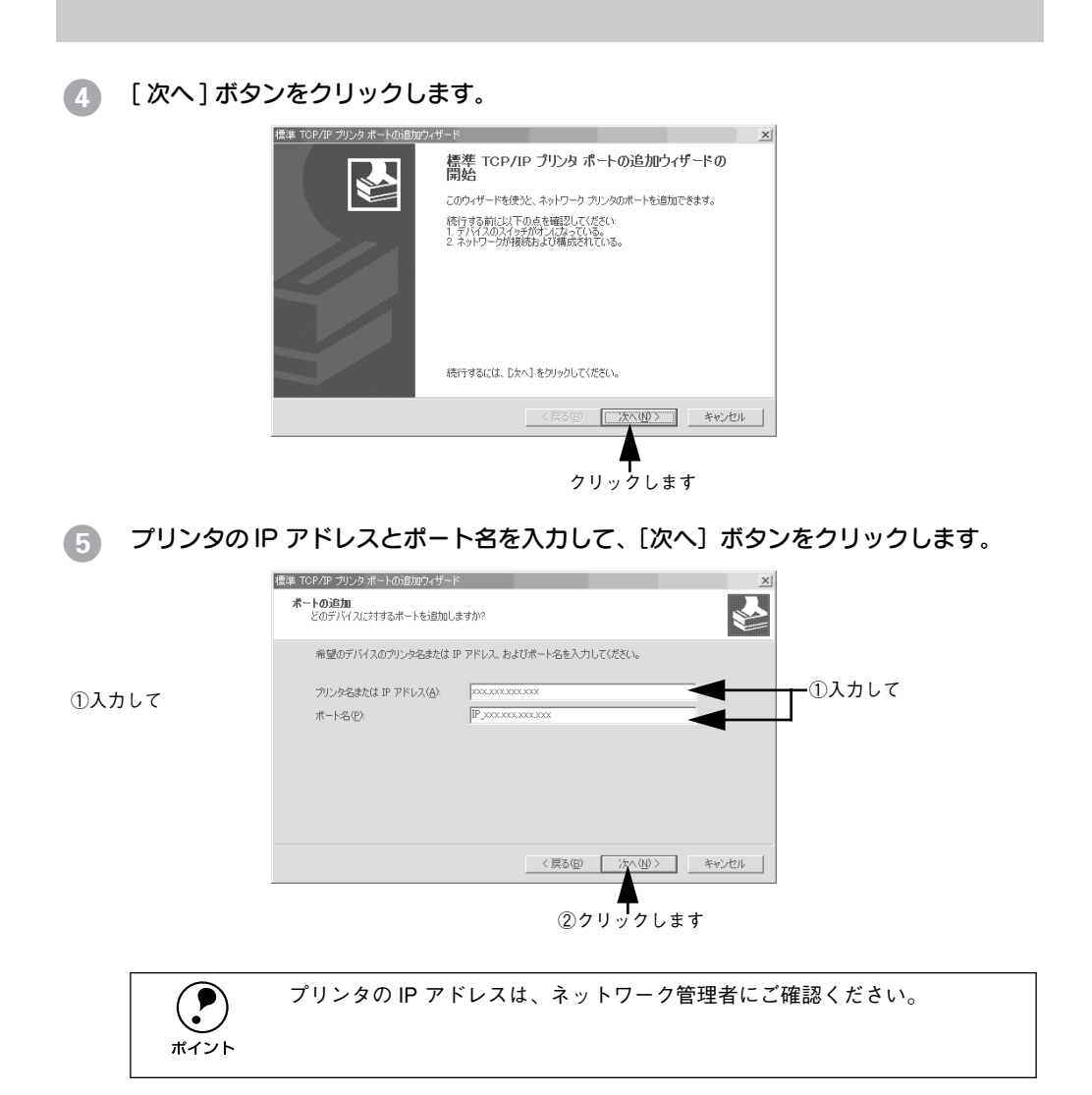

- 6 [完了]ボタンをクリックします。
- 7 この後は、本書 23 ページの手順 5 に従ってセットアップしてください。 ただし、ネットワーク接続のため、手順 9 の画面は表示されません。

#### スクリーンフォントのインストール

スクリーンフォントは画面表示用のフォントです。スクリーンフォントをインストー ルしなくても、すべてのフォントをお使いいただけますが、画面の表示と印刷結果を 同じにするためにお使いのコンピュータにスクリーンフォントをインストールするこ とをお勧めします。

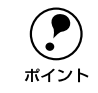

スクリーンフォントをインストールしない場合、画面にはシステムにインス トールされているフォントの中から類似したフォントが表示されます。した がって、画面の表示と印刷結果が異なることになります。

プリンタでは、「TrueType フォント」と「PostScript フォント」の2種類のフォント をサポートしています。

∠ PSユーザーズガイド (PDF) 「フォントサンプル」

| TrueTypeフォント    | PostScript プリンタ以外でも出力可能なアウトラインフォントです。プリンタは標準で19書体のTrueTypeフォントを搭載しています。<br>以下のページを参照してTrueTypeフォントをインストールしてください。<br>公子本書36ページ「TrueTypeスクリーンフォント」                                                                                                    |
|-----------------|----------------------------------------------------------------------------------------------------|
| PostScript フォント | PostScript プリンタで出力可能なアウトラインフォントです。プリンタは標準で<br>119 書体のPostScript フォントを搭載しています。Windows 95/98/Meの場合、<br>Adobe Type Managerを使用することでPostScript プリンタ以外でも出力が可能<br>になります。<br>以下のページを参照して PostScript フォントをインストールしてください。<br><u>ノ</u> 本書 38 ページ「PostScript スクリーンフォント」 |

#### TrueType スクリーンフォント

TrueType スクリーンフォントをインストールします。

- PostScript3 Utility CD-ROM をコンピュータにセットします。
- [スタート] ボタンをクリックし、[設定] にカーソルを合わせて、[コントロールパネル] をクリックします。
- ③ [フォント] アイコンをダブルクリックします。

[ファイル] メニューの [新しいフォントのインストール] をクリックします。

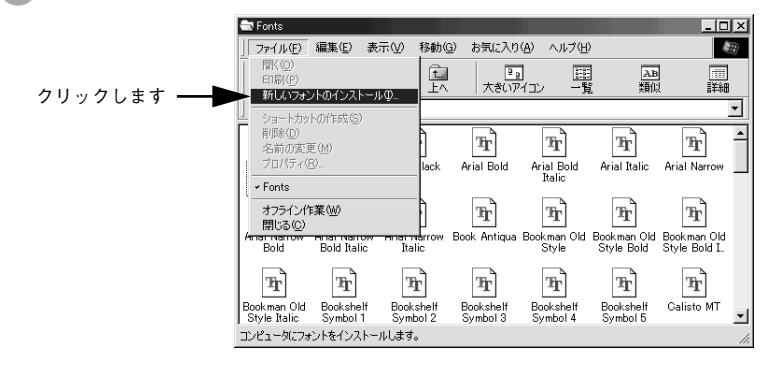

5 PostScript3 Utility CD-ROM をセットしたドライブ名を選択し、[フォルダ] から以 下の [ps3\_fnts] フォルダ内の [pc\_tt] フォルダをダブルクリックします。

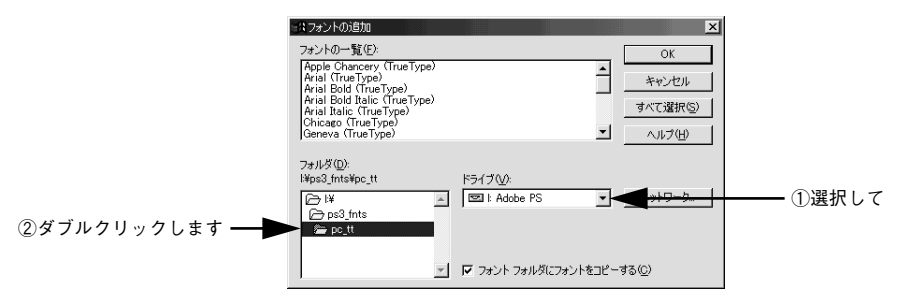

[すべて選択] ボタンをクリックして、[OK] ボタンをクリックします。

6

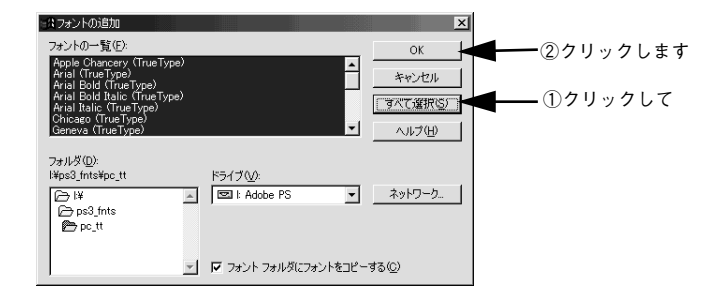

以上で TrueType スクリーンフォントのインストールは終了です。

#### PostScript スクリーンフォント

PostScript のスクリーンフォントをインストールするためには、Adobe Type Manager が必要です。まず始めに、Adobe Type Manager をインストールしてから、フォントを登録します。

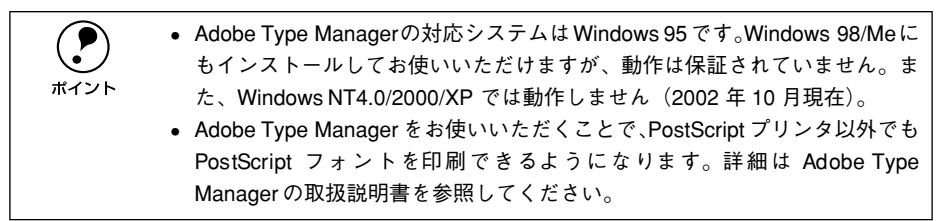

Adobe Type Manager のインストール

PostScript3 Utility CD-ROM をコンピュータにセットします。

2) [スタート] ボタンをクリックし、[ファイル名を指定して実行] をクリックします。

 セットしたドライブ名とディレクトリ [D:¥Japanese¥Win9x¥ATM32J ¥Install.exe](Dドライブの場合の入力例)を半角文字で入力し、[OK] ボタンを クリックします。

ATM (Adobe Type Manager) インストーラが起動します。

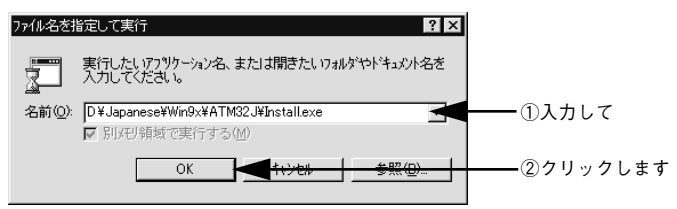

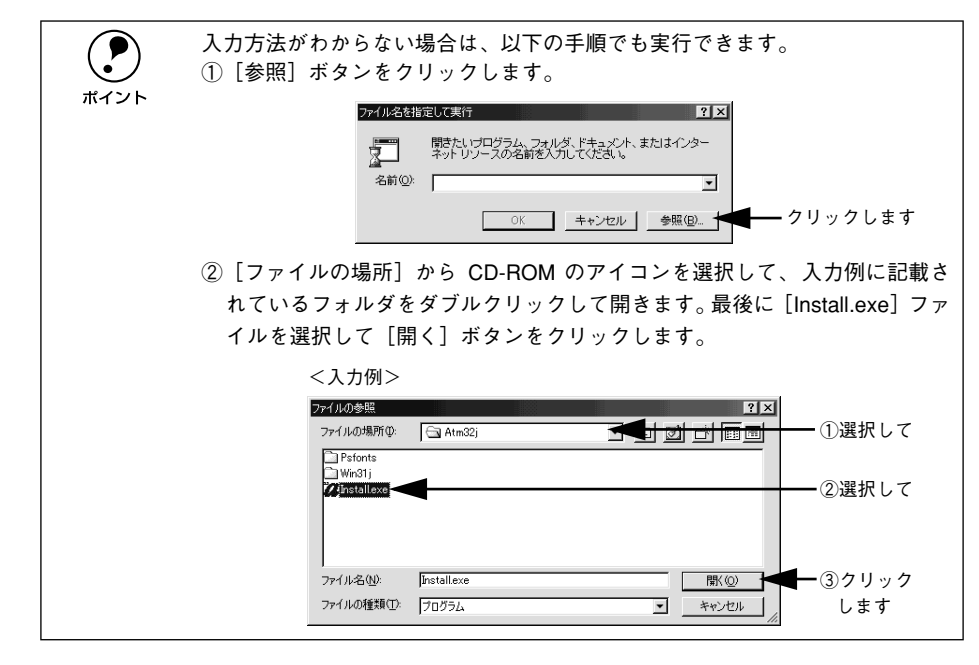

#### [組み込み] ボタンをクリックします。

4

[アウトラインファイルをコピーするディレクトリ] と [メトリックファイルをコピー するディレクトリ] は、通常変更する必要はありません。

|                          | ATM インストーラ 🗙                                                                                                |
|--------------------------|----------------------------------------------------------------------------------------------------|
|                          | Adobe Type Manager <sup>®</sup>                                                                             |
|                          | インストーラ ハッージョン: 3.2                                                                                          |
|                          | ATM インストーラは以下を相み込みます:<br>* ATM シストンフィル<br>* ATM シストンフィル<br>* ATM イントロールパッネル (Adobeクッルーフックカ)<br>* ATM 付属(オント |
|                          | 79トラインファイルを北 <sup>*</sup> ~するデ <sup>*</sup> ィレクトリ( <u>P</u> ):                                              |
|                          | メトリックファイルをコビ <sup>*</sup> ~するデ <sup>*</sup> イレクトリ( <u>m</u> ):<br>c:¥psfonts¥pfm 参照(①)                      |
| クリックします ――               | 粗み込み(I) キャンセル                                                                                               |
| [再起動] ボタンクリ <sup>、</sup> | ックします。                                                                                                    |
|                          | ATM インストーラ 🛛 🔀                                                                                              |
|                          |                                                                                                    |

ATMの組み込みが終了しました。 Windowsを再起動してください。 [再起動(<u>G</u>)] クリックします

以上で Adobe Type Manager のインストールは終了です。

セットアップ - 39

Adobe Type Manager へのフォント登録

- PostScript3 Utility CD-ROM をコンピュータにセットします。
- [スタート] ボタンをクリックし、[プログラム] [Adobe] にカーソルを合わせ、 [ATM コントロールパネル] をクリックします。

🚯 [追加] ボタンをクリックします。

| <i>∅</i> ,ATM⊐ントロ                                              | ールパネル                                                                                                    |             |
|----------------------------------------------------------------|----------------------------------------------------------------------------------------------------|-------------|
|                                                                | Adobe Type Manager <sup>-</sup>                                                                                                    |             |
| ກ*∽ອ`≋ວ:3. 2                                                   |                                                                                                    |             |
| ATM<br>④ オン(N)<br>○ オフ(E)<br>キャッシュサイス <sup>*</sup> (C)<br>512K | 相み込み済みATM7ォント(1)<br>AdobeSanMM<br>AdobeSerMM<br>Courier, BOLD<br>Courier, BOLDITALIC<br>Courier, ITALIC<br>Helvetica<br>Helvetica, BOLDITALIC<br>Helvetica, ITALIC<br>LCDFont | ┣━━━━クリックしま |
|                                                                | を使用(U)<br>パリンタに送る(P) 「スクリーンビットマッフ <sup>®</sup> の使用<br>Adobe Systems Incorporated, All Rights Reserved.                                                                        |             |

 [ディレクトリ] から PostScript3 Utility CD-ROM 内の [ps3\_fnts] - [pc\_type1] フォルダを開きます。

| ATMフォントの追加<br>ソースディレクトリ: d:¥ps3_fnts¥pc_type1<br>使用できるフォント(P): ディレクトリ(D):<br>Albertus MT<br>Albertus MT, ITALIC<br>Antique Olive Compact<br>Antique Olive Roman, BOLD<br>Antique Olive Roman, ITALIC<br>AvantGarde, BOLD<br>AvantGarde, BOLD<br>AvantGarde, BOLDITALIC | — ダブルクリックして<br>開きます |
|----------------------------------------------------------------------------------------------------|---------------------|
| □ 組み込みだけでファイルのコピーは行わない<br>▼ ポストスクリプトプリンタへ自動ダウンロード                                                                                                    |                     |
| 7ォントファイルをコピーするディレクトリ(Ⴒ):<br>c:¥psfonts  PFMファイルをコピーするディレクトリ(M):  c:¥psfonts¥pfm  参照(0)                                                                                                    |                     |

5 [使用できるフォント]の一覧からインストールするフォントを選択して、[追加]ボ タンをクリックします。

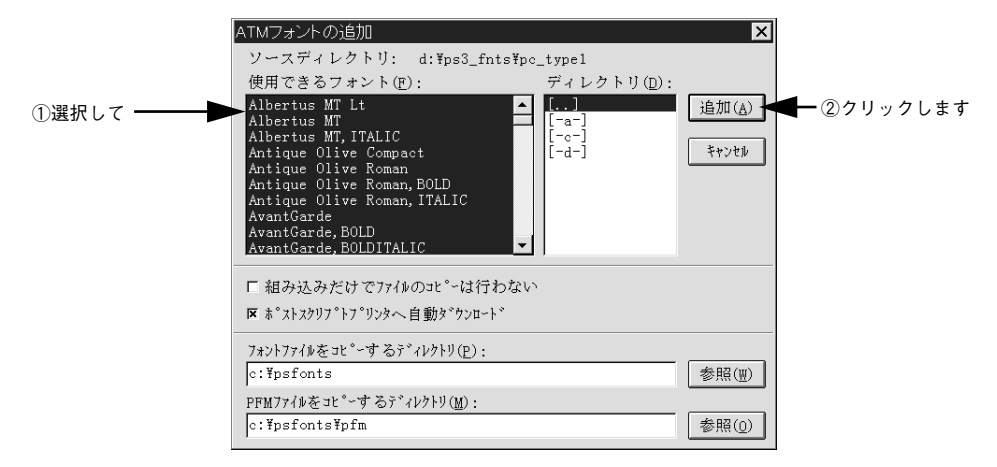

これで PostScript スクリーンフォントの登録は終了です。

## プリンタのカラー管理

プリンタの CMYK カラーシミュレーション印刷機能を使用すると、「DIC」、「SWOP」 などの印刷の標準色に近い出力を得ることができます。ただし、プリンタのカラー管 理の調整を事前に行う必要があります。カラー管理の調整や、複数台のプリンタを使 用するときなどプリンタ間の出力が異なる場合は、プリンタのキャリブレーションを 行います。

ここでは、キャリブレーションと CMYK カラーシミュレーション機能について説明し ます。

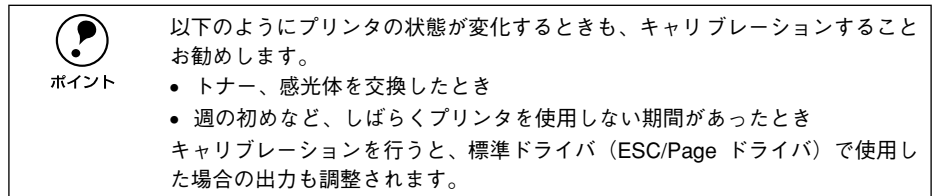

#### カラーキャリブレータを利用したキャリブレーションデータの作成

キャリブレーションを行うには、測色機を使ってプリンタの色の特性を測定し、お使いのプリンタ専用のキャリブレーションデータを作成します。作成したキャリブレーションデータは CPS ユーティリティを使用して、プリンタに登録します。

プリンタのキャリブレーションには、以下の PostScript3 Utility CD-ROM 内に収録されているユーティリティとオプションの測色機を使用します。

|         | 名称                           | 機能                                                                          |
|---------|------------------------------|-----------------------------------------------------------------------------|
| ユーティリティ | Color Calibrator             | オプションの EPSON カラーキャリプレータ PSCC を使用し<br>て測色 / 濃度補正 / キャリプレーションデータの作成を行い<br>ます。 |
|         | CPS ユーティリティ                  | 作成したキャリブレーションデータをプリンタに登録 / 確認<br>します。                                       |
| 測色機     | EPSON カラーキャリプレータ PSCC(オプション) |                                                                             |

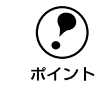

 CPS ユーティリティは、PostScript3 Utility CD-ROM の [CPS Utility] (Macintosh) / [cps\_util] (Windows) フォルダに収録されています。 使用方法については同フォルダ内の CPS ユーティリティ取扱説明書をご覧 ください。

Color Calibrator ユーティリティは、PostScript3 Utility CD-ROM の [CPS Calibrator] (Macintosh) / [cps\_cal] (Windows) フォルダに収録されています。使用方法については CPS ユーティリティ取扱説明書をご覧ください。

#### CMYK カラーシミュレーション 印刷機能を使用する

カラーシミュレーションできる印刷色の規格は以下の通りです。

| DIC       | 大日本インキ化学工業株式会社の DIC 標準色      |
|-----------|------------------------------|
| Euroscale | ヨーロッパの印刷色                    |
| SWOP      | SWOP™出版印刷色(アメリカのオフセット印刷標準規格) |

|            | • CMYK カラーシミュレーション印刷をする際は、アプリケーションソフト側  |
|------------|-----------------------------------------|
| $\bigcirc$ | のカラーマッチング機能の設定はオフにしてください。               |
| ポイント       | • CMYK カラーシミュレーション印刷機能を使用しても、完全に色を一致させ  |
|            | ることはできませんが、オプションの EPSON カラーキャリブレータ PSCC |
|            | を使用すると、お使いのプリンタのキャリブレーションやキャリブレーショ      |

ンデータの補正などを確実に行い、より近い色合いで印刷することができます。

# ▲ ■ ■ ■ ■ ■ ■ ■

ここでは、PostScript 関連のエラーメッセージと、印刷できないときの対処方法について説明しています。PostScript 関連以外のトラブルの対処方法については、ユーザーズガイド (PDF) を参照してください。

| ● エラーメッセージ   | 45 |
|--------------|----|
| ● 印刷実行時のトラブル | 46 |
| ●その他のトラブル    | 48 |

## エラーメッセージ

PostScript プリンタとしてお使いの場合に、操作パネルに以下のエラーメッセージが 表示されることがあります。その他のメッセージについては、スタートアップガイド を参照してください。

| 表示・説明                                                                            | 処置                                                                                                    |
|----------------------------------------------------------------------------------|----------------------------------------------------------------------------------------------------|
| <b>Invalid PS3</b><br>PostScript3モジュールが<br>正しく認識されません。                           | 一旦電源をオフ/オンしても再度本メッセージが表示される場合は、保守契約店<br>(保守契約をされている場合)またはお買い求めいただいた販売店へご連絡くだ<br>さい。                                                                                                    |
| PS3 Hard Disk full<br>ハードディスクユニット<br>の容量が限界値に達し、プ<br>リンタフォントをインス<br>トールできませんでした。 | リセットしてください。<br>♪ スタートアップガイド「リセットの仕方」<br>新しいプリンタフォントをインストールしたい場合は、ハードディスクユニット<br>から使用しないフォントを削除して、インストールしてください。<br>プリンタフォントのインストール方法については以下のページ、削除方法につい<br>てはフォントに添付されている取扱説明書を参照してください。<br>♪ 金 本書 18 ページ「プリンタフォントのインストール」 |

**ア** ポイント

プリンタにインストールされているすべてのフォントを削除する場合は、以下 のページを参照してハードディスクユニットを初期化してください。 ∠⑦PS ユーザーズガイド(PDF)「ハードディスクユニットを初期化する」

# 印刷実行時のトラブル

PostScript 関連のトラブルの対処方法について説明します。そのほかのトラブルの対処方法については、ユーザーズガイド(PDF)を参照してください。

#### セレクタに使用するプリンタドライバまたはプリンタが表示されない

- QuickDraw GX を使用していませんか?
   本プリンタドライバは、QuickDraw GX に対応していません。QuickDraw GX を使用 停止にしてください。
- プリンタ名を変更していませんか? ネットワークの管理者に確認して、変更したプリンタを選択してください。
- AppleTalk ネットワークゾーンの設定が違います。
   セレクタを開いて、プリンタの接続されているゾーンを選択してください。

   27 本書 15 ページ「プリンタドライバの選択」

#### エラーが発生する

- Mac OS のバージョンは、8.6/9.X を使用していますか?
   本プリンタドライバの動作可能環境は、Mac OS 8.6/9.X です。
   イア 本書 6 ページ「システム条件の確認」
- Macintosh のシステムメモリの空き容量は十分ですか? Macintosh のプリンタドライバは、Macintosh 本体のシステムメモリの空きエリアを 使用してデータを処理します。コントロールパネルの RAM キャッシュを減らしたり、 使用していないアプリケーションソフトを終了してメモリの空き容量を増やすか、印 刷するアプリケーションソフトの割り当てメモリを増やしてください。また、バック グラウンドプリントをオフにすると印刷できる場合があります。

#### プリンタが動作しない / 印刷できない

- Macintoshの[プリント]ダイアログの[出力先]が「ファイル」になっていませんか? [出力先]を[プリンタ]にしてください。
- Windowsの[印刷]ダイアログで[ファイルへ出力]にチェックマークが付いていませんか?

[ファイルへ出力] のチェックボックスのチェックを外してください。

#### 困ったときは – 46

#### 正しいプリンタドライバが選択されていません。

#### Macintosh

セレクタで Adobe PS アイコンが選択されているか、また印刷に使用する PostScript プリンタが選択されているか確認してください。

∠37 本書 15 ページ「プリンタドライバの選択」

PostScript プリンタとしてお使いいただく場合、USB 接続はできません。AppleTalk 接続でお使いください。

#### Windows

使用する PostScript プリンタドライバが通常使うプリンタとして選択されているか確認してください。

 [スタート] ボタンをクリックし、カーソルを [設定] に合わせ、[プリンタ] をク リックします。

Windows XP をお使いの場合は [スタート] ボタンをクリックし、[コントロール パネル] をクリックします。[プリンタとその他のハードウェア] をクリックし、[イ ンストールされているプリンタまたは FAX プリンタを表示する] をクリックしま す。[コントロールパネル] の下に [プリンタと FAX] が表示されている場合は [プ リンタと FAX] をクリックします。

- ② 使用する PostScript プリンタドライバのアイコンを右クリックします。
- ③ [通常使うプリンタに設定] にチェックマークが付いているか確認してください。
   チェックが付いていない場合は、クリックしてチェックマークを付けます。
- Macintoshの[PostScript オプション] ダイアログで[ダウンロード可能フォントの制限なし]機能を有効にしていませんか?
  - ① [ファイル] メニューから [用紙設定] ダイアログを開いて、[PostScript オプショ ン] を選択します。
  - ② [ダウンロード可能フォントの制限なし] にチェックマークが付いていると、印刷で きないことがあります。チェックボックスのチェックを外してください。

操作パネルの [プリンタモードメニュー] でインターフェイスの設定が [ジドウ] または [PS3] になっていますか?

[プリンタモードメニュー] で [ジドウ] または [PS3] を選択してください。

# その他のトラブル

#### 画面と異なるフォント / 文字で印刷される

#### スクリーンフォントをインストールしていますか?

スクリーンフォントをお使いのコンピュータにインストールしないと、選択したフォ ントが他のフォントに置き換えられて画面上に表示されます。

Macintosh

∠중 本書 20 ページ 「スクリーンフォントのインストール」

Windows

∠37 本書 36 ページ「スクリーンフォントのインストール」

#### Adobe Type Connection を使用していませんか?

Adobe Type Connection の初期設定では、全ての TrueType フォントを平成角ゴシック、平成明朝に置き換えて印刷するように設定されています。画面に表示されているフォントで印刷する場合は、オプションのハードディスクユニットを増設して [Adobe Type Connection Technology 使用可能]のチェックボックスのチェックを外してください。

∠ PSユーザーズガイド (PDF) [Adobe Type Connection]

プリンタドライバの [フォント]ダイアログで [フォント置き換えテーブルを使用]を 使用していませんか?

Windows版のプリンタドライバの [フォント] ダイアログで、フォント置き換えテー ブルを使用している場合、TrueType フォントをプリンタフォントに置き換えて印刷し ます。置き換えテーブルに従って適切なフォントを指定してください。 Δ3 PSユーザーズガイド (PDF) [[フォント] ダイアログ]

#### プリンタフォントをインストールできない

操作パネルの [プリンタモードメニュー] でインターフェイスの設定が [PS3] になっていますか?
 [プリンタモードメニュー] で、インターフェイスの設定を [PS3] にしてから、プリンタフォントをインストールしてください。
 公字 本書 18 ページ 「プリンタフォントのインストール」

#### Adobe Type Connection が使用できない

操作パネルの [プリンタモードメニュー] でインターフェイスの設定が [PS3] になっていますか?

[プリンタモードメニュー] でインターフェイスの設定を [PS3] にしてから、Adobe Type Connection を使用してください。

#### 白黒印刷できない

 プリンタドライバの [カラー設定] (Macintosh) / [色の管理] (WindowsNT4.0/ 2000/XP) ダイアログの [カラーモード] 設定を [Mono] にしても、白黒印刷でき ません。

白黒印刷を行うためには、[画質設定](Macintosh) / [プリンタ詳細オプション] (Windows NT4.0/2000/XP) ダイアログで [カラーモード] または [Coloration] を [Mono] に設定してください。

#### 正常に印刷できない(Windows 95/98 のみ)

コンピュータとの接続にパラレルインターフェイスケーブルを使用していませんか?
 また、パラレルポートのモードが ECP モードではありませんか?

プリンタとコンピュータをパラレルインターフェイスケーブルを使用して ECP モード で接続すると正常に印刷できないことがあります。その場合、以下の設定を確認して ください。

- [スタート] ボタンをクリックし、カーソルを [設定] に合わせ、[プリンタ] をク リックします。
- ②お使いのプリンタのアイコンを右クリックして [プロパティ]をクリックします。
- ③ [詳細] タブをクリックして、[スプールの設定] ボタンをクリックします。
- ④ [このプリンタの双方向通信機能をサポートしない] を選択して、[OK] ボタンをク リックします。

#### 正常に印刷できない(ネットワーク使用時)

 プリンタドライバの [詳細設定] ダイアログ (Macintosh)/ [Postscript]ダイアロ グの [詳細設定] (Windows) の [データ形式] とアプリケーションで設定したデー タ形式が異なっていませんか?

Photoshopなどデータ形式を変更することができるアプリケーションでデータを作成した場合、プリンタドライバの[データ形式]と作成するデータ形式を合わせてください。

#### 困ったときは - 49

 Winsows NT4.0/2000 で AppleTalk 接続時に、[Postscript] ダイアログの [詳細 設定]の [ジョブの前に Ctrl+D を送信] / [ジョブの後に Ctrl+D を送信] を有効に していませんか?

チェックボックスのチェックを外してください。

EPS 形式のファイルを印刷するとき、プリンタドライバの[データ形式]は[ASCII] になっていますか?

プリンタドライバの [詳細設定] ダイアログ (Macintosh)/ [Postscript] ダイアロ グの [詳細設定] (Windows) の [データ形式] を [ASCII] にしてください。

#### 正常に印刷できない(USB 接続時)

- プリンタドライバの[データ形式]は[ASCII]になっていますか?
   USB 接続時はパイナリ形式のデータは印刷できません。プリンタドライバの [Postscript] ダイアログの[詳細設定](Windows)の[データ形式]を[ASCII] にしてください。
- Macintosh で USB 接続していませんか?
   Macintosh で PostScript プリンタとしてお使いいただく場合、USB 接続はできません。AppleTalk 接続でお使いください。

#### 文字や画像がギザギザになる

- 解像度が [300dpi] に設定されていませんか? プリンタドライバの [画質設定] ダイアログ (Macintosh)/ [グラフィックス] ダイ アログの [解像度] (Windows) の設定を [600dpi] にしてください。

#### PS プリンタドライバの制限事項について

- PS プリンタドライバを使用し、パラレル接続または USB 接続した場合、EPSON プリンタウィンドウ!3 は使用できません。使用するとシステムに重大な障害が発生する場合があります。
- PS プリンタドライバでは、EpsonNet DirectPrintのジョブ管理機能、ジョブキャンセル機能、印刷完了通知機能は使用できません。EpsonNet DirectPrint での印刷で問題のある場合は、OS 標準のネットワーク機能をお使いください。
- Windows2000環境で大容量のジョブを印刷すると、印刷データがWindows2000の スプーラから正しく送り出されないことがあります。このような場合は、プリンタ プロパティの[詳細]で[プリンタに直接印刷データを送る]を選択してください。

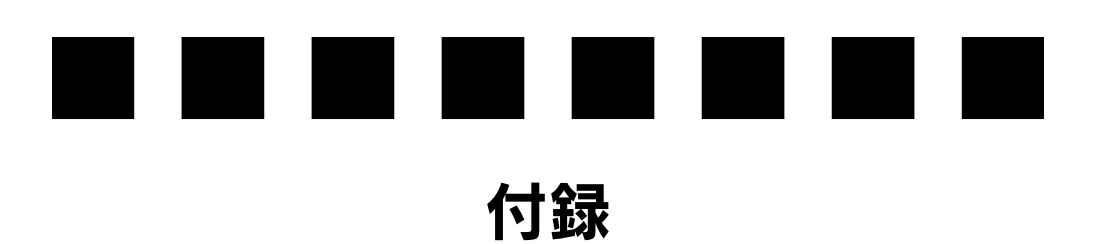

|        | SON」への登録 | 禄     |       | 53 |
|--------|----------|-------|-------|----|
| ●PS ユー | ・ザーズガイド  | (PDF) | を見るには | 55 |
| ●PS ユー | ・ザーズガイド  | (PDF) | のもくじ  | 57 |

# 「MyEPSON」への登録

「MyEPSON」とは、EPSONの会員制情報提供サービスです。「MyEPSON」にご登録 いただくと、お客様の登録内容に合わせた専用ホームページを開設<sup>\*1</sup> してお役に立つ 情報をどこよりも早く、また、さまざまなサービスを提供いたします。

\*1 「MyEPSON」へのユーザー登録には、インターネット接続環境(プロバイダ契約が済んでおり、かつメー ルアドレスを保有)が必要となります。

例えば、ご登録いただいたお客様にはこのようなサービスを提供しています。

- お客様にピッタリのおすすめ最新情報のお届け
- ご愛用の製品をもっと活用していただくためのお手伝い
- お客様の「困った!」に安心& 充実のサポートでお応え
- 会員限定のお得なキャンペーンが盛りだくさん
- 他にもいろいろ便利な情報が満載

#### すでに「MyEPSON」に登録されているお客様へ

「MyEPSON」登録がお済みで、「MyEPSON」IDとパスワードをお持ちのお客様は、本製品の「MyEPSON」への機種追加登録をお願いいたします。追加登録していただくことで、よりお客様の環境に合ったホームページとサービスの提供が可能となります。

「MyEPSON」への新規登録、「MyEPSON」への機種追加登録は、どちらも同梱の 『PostScript3 Utility CD-ROM』から簡単にご登録いただけます。

#### Macintosh 環境の登録方法

Macintosh を起動した後、PostScript3 Utility CD-ROM をセットします。

[ [ MyEPSON] にユーザー登録] フォルダをダブルクリックします。

③ [「MyEPSON」へ新規ユーザー登録] または [「MyEPSON」へ機種追加登録] をダブ ルクリックします。

新規登録のお客様は[「MyEPSON」へ新規ユーザー登録]アイコンを、追加登録のお 客様は[「MyEPSON」へ機種追加登録]アイコンをダブルクリックしてください。

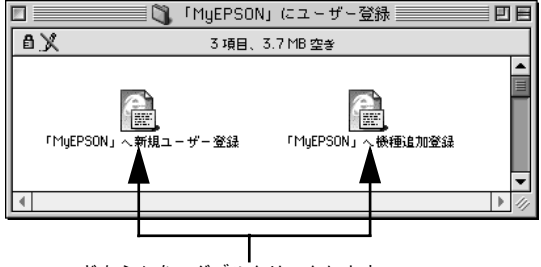

どちらかを、ダブルクリックします

[MyEPSON] のメニューに沿って、インターネット上から登録します。

#### Windows 環境の登録方法

- PostScript3 Utility CD-ROM をコンピュータにセットします。
- 2 エクスプローラを起動して、PostScript3 Utility CD-ROM をセットしたドライブを クリックします。
- [「MyEPSON」にユーザー登録]フォルダをダブルクリックします。
- ④ [1 新規ユーザー登録.HTM]または[2 機種追加登録.HTM] ファイルをダブルクリック します。

新規登録のお客様は [1 新規ユーザー登録 .HTM] ファイルを、追加登録のお客様は [2 機種追加登録 .HTM] ファイルをダブルクリックしてください。

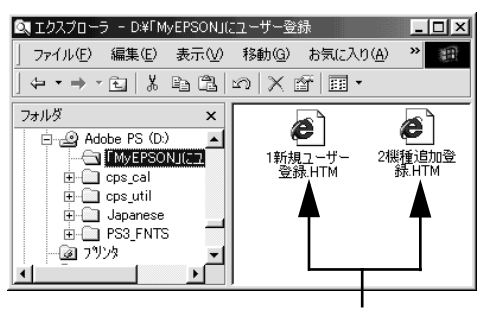

どちらかを、ダブルクリックします

[5] [MyEPSON]のメニューに沿って、インターネット上から登録します。

# PS ユーザーズガイド(PDF)を見るには

本製品に添付の PostScript3 Utility CD-ROM に収録されている「PS ユーザーズガイド (PDF)」をご覧いただく場合の手順について説明します。

PS ユーザーズガイド (PDF) には、PostScript プリンタとしてお使いになる場合の使 い方や、プリンタドライバの機能、Macintosh、Windows や UNIX から印刷するため の情報が記載されています。

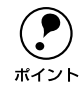

添付の PostScript3 Utility CD-ROM には、オプションの EPSON カラーキャリ ブレータ PSCC の「CPS ユーティリティ取扱説明書」も収録されています。詳 しくは以下のページを参照してください。 √☞PS ユーザーズガイド「CPS ユーティリティ」

#### Macintosh

🧻 Macintosh を起動した後、PostScript3 Utility CD-ROM をセットします。

👩 [Japanese] フォルダ内の [PS ユーザーズガイド] をダブルクリックします。

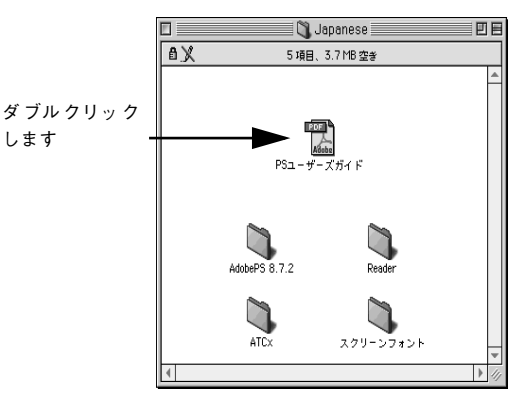

Adobe Acrobat または Adobe Acrobat Reader が起動し、「PS ユーザーズガイド (PDF)」が表示されます。PS ユーザーズガイド (PDF) に掲載されている情報(もく じ)については 57 ページを参照してください。

#### Windows

- PostScript3 Utility CD-ROM をコンピュータにセットします。
- 2 エクスプローラを起動して、PostScript3 Utility CD-ROM をセットしたドライブを クリックします。
- [Japanese] フォルダをダブルクリックします。

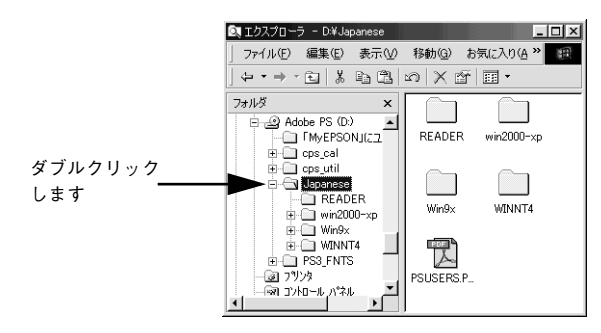

[PSUsers.pdf]をダブルクリックしてください。

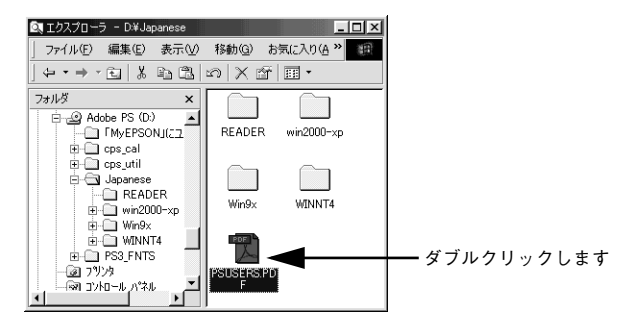

Adobe Acrobat または Adobe Acrobat Reader が起動し、 $[PS \ 2- \forall - \chi \forall f \land V]$  (PDF)」が表示されます。 $PS \ 2- \forall - \chi \forall f \land V]$  については次項を参照してください。

# PS ユーザーズガイド(PDF)のもくじ

PSユーザーズガイドは、以下のようなもくじで構成されています。

●もくじ

●本書中のマーク、画面、表記について

#### 印刷する (Macintosh)

●印刷するには

●印刷を中止する

●ファイルに出力する

● CMYK カラーシミュレーション印刷

#### プリンタドライバの設定 (Macintosh)

● [用紙設定] ダイアログ
 ● [プリント] ダイアログ
 ●ヘルプの使い方

#### 印刷する (Windows)

●印刷するには ●印刷を中止するには

# プリンタドライバの設定(Windows)

●プリンタドライバの設定
 ●オプション装着時の設定
 ●ヘルプの使い方

#### 添付ユーティリティについて

● Adobe Type Connection ● CPS ユーティリティ

#### 付録

●印刷領域
 ●プリンタ記述(PPD)ファイルについて(Windowsのみ)
 ●ハードディスクユニットを初期化する
 ●UNIXから印刷する
 ●フォントサンプル

# MEMO

| <br> |  |
|------|--|
|      |  |
|      |  |
|      |  |
|      |  |
|      |  |
|      |  |
|      |  |
|      |  |
|      |  |
|      |  |
|      |  |
|      |  |
| <br> |  |
|      |  |
|      |  |
|      |  |
|      |  |

# MEMO

| <br> |  |
|------|--|
|      |  |
|      |  |
|      |  |
|      |  |
|      |  |
|      |  |
|      |  |
|      |  |
|      |  |
|      |  |
|      |  |
|      |  |
| <br> |  |
|      |  |
|      |  |
|      |  |
|      |  |

# ΜΕΜΟ

| <br> |
|------|
|      |
|      |
|      |
|      |
|      |
|      |
|      |
|      |
|      |
|      |
|      |
|      |
|      |
|      |
|      |
|      |
|      |
|      |
|      |
|      |
|      |
|      |
|      |
|      |
|      |
|      |
|      |

# EPSON

#### ●エプソン販売のホームページ「I Love EPSON」 http://www.i-love-epson.co.jp

各種製品情報・ドライバ類の提供、サポート案内等のさまざまな情報を満載したエプソンのホームページです。

<sup>(2-2-2)</sup> エブソンなら購入後も安心。皆様からのお問い合わせの多い内容をFAQとしてホームページに掲載しております。ぜひご活用ください。 FAQ http://www.i-love-epson.co.jp/faq/

●エプソンサービスコールセンター

修理に関するお問い合わせ・出張修理・保守契約のお申し込み先

0570-004141(全国ナビダイヤル) 【受付時間】9:00~17:30 月~金曜日(祝日・弊社指定休日を除く)

\*ナビダイヤルはNTTコミュニケーションズ㈱の電話サービスの名称です。

\*携帯電話・PHS端末・CATVからはご利用いただけませんので、(042)582-6888までお電話ください。

\*新電電各社をご利用の場合、「0570」をナビダイヤルとして正しく認識しない場合があります。ナビダイヤルが使用できるよう、ご契約の新電電会社へご依頼ください。

#### ●修理品送付・持ち込み・ドア to ドアサービス依頼先

お買い上げの販売店様へお持ち込みいただくか、下記修理センターまで送付願います。

| 拠点名      | 所 在 地                                            | ドア to ドアサービス<br>受付電話       | TEL          |
|----------|--------------------------------------------------|----------------------------|--------------|
| 札幌修理センター | 〒060-0034 札幌市中央区北4条東1-2-3 札幌フコク生命ビル10F エプソンサービス㈱ | 同右                         | 011-219-2886 |
| 松本修理センター | 〒390-1243 松本市神林1563エプソンサービス㈱                     | 0263-86-9995<br>ドア to ドア専用 | 0263-86-7660 |
| 東京修理センター | 〒191-0012 東京都日野市日野347 エプソンサービス(株)                | 受付電話<br>365日受付可            | 042-584-8070 |
| 福岡修理センター | 〒812-0041 福岡市博多区吉塚8-5-75 初光流通センタービル3F エプソンサービス㈱  | 同右                         | 092-622-8922 |
| 沖縄修理センター | 〒900-0027 那覇市山下町5-21 沖縄通関社ビル2F エプソンサービス㈱         | 同右                         | 098-852-1420 |
| -        |                                                  |                            |              |

\*「ドア to ドアサービス」は修理品の引き上げからお届けまで、ご指定の場所に伺う有償サービスです。お問い合わせ・お申込は、上記修理センターへご連絡ください。 \*予告なく住所・連絡先等が変更される場合がございますので、ご了承ください。

【受付時間】月曜日~金曜日 9:00~17:30(祝日、弊社指定休日を除く)

\*修理について詳しくは、ホームページアドレスhttp://www.epson-service.co.jpでご確認ください。

●エプソンインフォメーションセンター 製品に関するご質問・ご相談に電話でお答えします。 札幌(011)222-7931 仙台(022)214-7624 東京(042)585-8555 名古屋(052)202-9531 大阪(06)6399-1115 広島(082)240-0430 福岡(092)452-3942 【受付時間】月~金曜日9:00~20:00 土曜日10:00~17:00(祝日を除く)

●購入ガイドインフォメーション 製品の購入をお考えになっている方の専用窓口です。製品の機能や仕様など、お気軽にお電話ください。

(042)585-8444【受付時間】月~金曜日 9:00~17:30(祝日、弊社指定休日を除く)

●FAXインフォメーション EPSON製品の最新情報をFAXにてお知らせします。

札幌 (011) 221−7911 東京 (042) 585−8500 名古屋 (052) 202−9532 大阪 (06) 6397−4359 福岡 (092) 452−3305 ●スクール (エプソンデジタルカレッジ) 講習会のご案内

東京 TEL(03)5321-9738 大阪 TEL(06)6205-2734

【受付時間】 月曜日~金曜日9:30~12:00/13:00~17:30(祝日、弊社指定休日を除く) \*スケジュールはホームページにて、ご確認ください。

| ●ショールーム *詳細はホ- | -ムページでも   | ご確認いただけます。                       |
|----------------|-----------|----------------------------------|
| エプソンスクエア新宿     | 〒160-8324 | 東京都新宿区西新宿6-24-1 西新宿三井ビル1F        |
|                | 【開館時間】    | 月曜日~金曜日 9:30~17:30(祝日、弊社指定休日を除く) |
| エプソンスクエア御堂筋    | 〒541-0047 | 大阪市中央区淡路町3-6-3 NMプラザ御堂筋1F        |
|                | 【開館時間】    | 月曜日~金曜日 9:30~17:30(祝日、弊社指定休日を除く) |

#### MyEPSON

エプソン製品をご愛用の方も、お持ちでない方も、エプソンに興味をお持ちの方への会員制情報提供サービスです。お客様にピッタリの おすすめ最新情報をお届けしたり、プリンタをもっと楽しくお使いいただくお手伝いをします。製品購入後のユーザー登録もカンタンです。 さあ、今すぐアクセスして会員登録しよう。

インターネットでアクセス! http://myepson.i-love-epson.co.jp/

→ カンタンな質問に答えて 会員登録。

●エプソンディスクサービス

各種ドライバの最新バージョンを郵送でお届け致します。お申込方法・料金など、詳しくは上記FAXインフォメーションの資料でご確認ください。 ●消耗品のご購入

お近くのEPSON商品取扱店及びエプソンOAサプライ株式会社 フリーダイヤル0120-251528 でお買い求めください。

エプソン販売株式会社 〒160-8324 東京都新宿区西新宿6-24-1 西新宿三井ビル24階

セイコーエプソン株式会社 〒392-8502 長野県諏訪市大和3-3-5

当社は国際エネルギースタープロ グラムの参加事業者として、本契 品が国際エネルギースタープログ ラムの基準に適合していると判断 します。

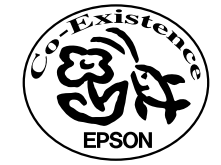

この取扱説明書は再生紙を使用しています。

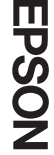

2002. 2. 28 (B)

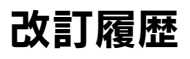

| Revision |     | 改訂内容 | 日付         |
|----------|-----|------|------------|
| 1.00     | ALL | 新規   | 2002.10.28 |
|          |     |      |            |
|          |     |      |            |
|          |     |      |            |